# Requirements for Online Reporting

April 2024

## **Department Contact Information**

Mailing Address: TDHCA PO Box 13941 Austin, TX 78711-3941 **Physical Address:** TDHCA 221 E. 11<sup>th</sup> Street Austin, TX 78701

## Website: https://www.tdhca.texas.gov

Division Phone Number: (512) 305-8869 or (800) 643-8204 (toll free in Texas only)

2

3

4

## Compliance Monitoring & Tracking System (CMTS)

## Overview

Welcome to the Requirements for Online Reporting, the Unit Status Report and the Annual Owner's Compliance Report.

The Compliance Monitoring and Tracking System (CMTS) allows owners to submit required reports, such as the Unit Status Report (USR) and the Annual Owner's Compliance Report (AOCR) and submit documentation directly to the Department.

## Login to CMTS

https://www.tdhca.texas.gov/compliance-monitoring-tracking-system https://pox.tdhca.state.tx.us/aims2/pox

## **Terms and Definitions**

- Compliance Monitoring and Tracking System (CMTS)
- Unit Status Report (USR)
- Annual Owner's Compliance Report (AOCR)
- Quarterly Vacancy Report (QVR)
- Monitor Review Questionnaire (MRQ)

| Overview                                                                                                    |                                                                                                    |
|----------------------------------------------------------------------------------------------------|----------------------------------------------------------------------------------------------------|
| Welcome to the Compliance Monitoring and Tracking System<br>Report (AOCR) and submit documentation directly to the Dep | (CMTS). This system allows owners to submit required reports, such as the Unit Status Report (USR) and the Annual Owners Compliance<br>artment.                                                          |
| Login to the CMTS                                                                                                    | CMTS Property Reporting System                                                                                                    |
| If you have already received your user id and password from                                                            | Please log in to continue.                                                                                                    |
| Login to CMTS C                                                                                                    | User ID : Password                                                                                                    |
| CMTS User Guidelines                                                                                                   | Login                                                                                                    |
| To ensure that information is properly entered into CMTS, p                                                            | You are making a secure connection with our server.<br>All information that you submit is encryoted.                                                                                                    |
| Attaching Documents to CMTS (PDF) ** NEW**                                                                             | You are accessing a Texas Department of Housing and Community Affairs information system. Unauthorized use is prohibited, and usage may be subject to security                                           |
| To use the CMTS Unit Upload feature for uploading househo                                                              | testing and monitoring. Misuse of this system is subject to criminal prosecution. Users of this system should have no expectation of privacy except as otherwise provided<br>by applicable privacy laws. |
| that document, the file layouts and field definitions for the (                                                        |                                                                                                    |
| Visit the <u>Compliance Reports</u> page for additional information.                                                   |                                                                                                    |
| Visit the Trainings Presentation page for CMTS training.                                                               |                                                                                                    |

| admtdhca2 Property Listings                                                                                                    |                                                                                                    |                            |                                                                                                    |                                                                                                    |         |                            |                                                                                                    |                                                                                                    |
|----------------------------------------------------------------------------------------------------|----------------------------------------------------------------------------------------------------|----------------------------|----------------------------------------------------------------------------------------------------|----------------------------------------------------------------------------------------------------|---------|----------------------------|----------------------------------------------------------------------------------------------------|----------------------------------------------------------------------------------------------------|
| PROPERTIES<br>Property mains                                                                                                    | Annual Uniters Comprising Reports                                                                                                    | colo Pal III               | epon unit oratte nopon last h                                                                                                    | ormation Edit Manager Passwort                                                                                                    | Reports | Unit Data Upload           | Terrent Deta Upload                                                                                                    | Electronic Document                                                                                                    |
| Hiltcrest House                                                                                                    | Annuel Owners Compliance Reports - 2018                                                                                                    | Start New Record           | Unit Status Recort                                                                                                    | an Edit Manager's Password                                                                                                    | Reports | Upload Unit Household Data | Upload Tenant Data                                                                                                    | Attachmentis (22)                                                                                                    |
|                                                                                                    |                                                                                                    | Statistics Copyright       | forme                                                                                                    | on Edit Managar's Password                                                                                                    | Reports | Upload Unit Household Data | Upload Tenant Data                                                                                                    | Attachments (46)                                                                                                    |
| 3417 Villas on Sidh Street                                                                                                    | Annual Owners Compliance Reports - 2018                                                                                                    | Start New Report           | Unit Status Report Update Contact Inform                                                                                                    | on Edit Manager's Password                                                                                                    | Reports | Upload Unit Household Data | Upload Tenant Data                                                                                                    | Attachments (59)                                                                                                    |
| 4509 Darson Marie Terrace                                                                                                    | Annual Owners Compliance Reports - 2018                                                                                                    |                            | Unit Status Report Update Contact Informs                                                                                                    | on Edit Manager's Password                                                                                                    | Reports | Uploed Unit Household Data | Upload Tenant Data                                                                                                    | Attachments (41)                                                                                                    |
| 5263 Pathways at Gaston Plac                                                                                                    | a Annual Owners Compliance Reports - 2018                                                                                                    |                            | Unit Status Report Update Contact Informs                                                                                                    | on Edit Manager's Password                                                                                                    | Reports | Upload Unit Household Data | Upload Tenant Data                                                                                                    | Attachments (2)                                                                                                    |
| Logout<br>sty information   Enter Unit Couper                                                                                                    | ry [First Unit Steals Royalt [Submit Reports] Vacancy Circ                                                                                                    | aringhouse (Add and Edd E  | Texis Department of Housing and D<br>CMTES Property Reporting a<br>widegs   Add and Eck Units                                                                                                    | imutic Afain (TDHCA)<br>Ivstem                                                                                                    |         |                            |                                                                                                    |                                                                                                    |
| Logout<br>pety information   Enter Unit Couper<br>sector<br>Management<br>Descriptions                                                                                                    | cy   Piet Unit Status Region   Submit Reports  Vacancy Cle                                                                                                    | eringhouse (Add and Edd B  | Test Deathert of Houses and O<br>CMTS Property Reporting<br>widtings   Adl and Edit Links                                                                                                    | mete Altin (CH24)<br>System                                                                                                    |         |                            | Ping                                                                                                    | any Salecton   Logost                                                                                                    |
| Logod<br>ety Information   Enter Unit Compar-<br>ent   The states<br>Contrast an information<br>In antimeter<br>In antimeter                                                                                                    | cy   Pise Unit Datus Report   Submit Reports   Vacancy Cie                                                                                                    | wingtouse (Ask and Edit t  | Test Destriet of Houses and O<br>CMTS Property Reporting<br>waterps   Add and for Units                                                                                                    | enetr Abin IDHCA)<br>Instem                                                                                                    |         | _                          | Pro                                                                                                    | eny Selecton / Logost                                                                                                    |
| Looput<br>rety information   Enter Unit Cocupae<br>Control and Endet marker<br>Locational and Analysis                                                                                                    | cy   Pist Unit Steals Royalt   Submit Reports  Vacancy Circ<br>Name - Hourd Report                                                                                                    | avinghouse (Add and Edit f | Texa Destiment of Housing and O<br>CMTS Property Reporting i<br>wideps   Att and Ent Units<br>Property 1265 2                                                                                                    | ench Alis (CACA)<br>Astem                                                                                                    | _       |                            | Prog                                                                                                    | ety Selecton   Lagost                                                                                                    |
| Locout<br>enty information   Enter Linit Cocupan<br>Information   Enter Linit Cocupan<br>Descriptions<br>Information   Enter Linit Cocupan<br>Information   Enter Linit Cocupan<br>Information   Enter Lini                                                                           | cy   Pise Unit Status Report   Submit Reports   Vacancy Cire<br>Name , visions Razon<br>Balance , single Razon<br>Balance , single Razon                                                                                                    | avinghose (Add and Edit f  | Tess Desthert of House and O<br>CMTS Property Reporting<br>wideps   Att and For Units<br>Property r1888.0<br>Dow                                                                                                    | nnuti Altin IDASA<br>Iystem                                                                                                    |         |                            | Deg<br>Rotherd<br>Vide control                                                                                                    | eny Salacion   Lagnet<br>ene N<br>RE N<br>RE 1524                                                                                                    |
| Logout<br>ety Information   Enter Link Cocupe<br>Contrast and concurrent<br>Deventional activations<br>burnetscoots                                                                                                    | cy   Piret Unit Steals Reyoft   Submit Reports  Vacancy Cle<br>Name - Hocket Reyoft  <br>Name - Hocket Reson<br>Name - Hocket Reson                                                                                                    | avinghouse (Add and Edit f | Texa Deartment of Housing and O<br>CMTS Property Reporting i<br>wideps ( Att and Ent Units<br>Property F1265 E<br>Doc                                                                                                    | Alis (CAS)                                                                                                    |         |                            | Prog<br>Ruthered<br>Yaka combu<br>Yaka pompu                                                                                                    | any Selecton   Laput<br>any Network (Laput<br>2017 - 2014)<br>2017 - 2014<br>2017 - 2014                                                                                                    |
| Logout<br>enty information   Enter Link Compare<br>and The Section  <br>Developed and another section<br>beneficial another section of the Section of the Section of the                                                                                                    | cy   Piset Unit Status Report   Submit Reports   Vacancy Cin<br>Name - Holond Hause<br>Integrating Congo House<br>Integrating Congo Hou | winghose (Add and Edit E   | Tess Deptment of Houses and O<br>CMTS Property Reporting<br>wideps   Att and For Units<br>Property #128.65                                                                                                    | nuch Abis (DSA)<br>Instem<br>System<br>System<br>System Southor One<br>System Same Same Same Same Same Same Same Sa                                                                                                    |         |                            | Prop<br>Bushered<br>Yaka Sostitut<br>Leas pospitu<br>20<br>20                                                                                                    | etry Selection   Lognet<br>etry, Selection   Lognet<br>925, 1754<br>925, 1754<br>925, 927                                                                                                    |
| Logout<br>eng Information   Enter Unit Cocupie<br>(Content of Cocupie)<br>Development and Annual Cocupies<br>Development and Annual Cocupies<br>Development and Annual Cocupi | cy   Piret Unit Steals Reyold   Submit Reports  Vacancy Cle<br>Name Indicate Reyold   Submit Reports  Vacancy Cle<br>Rading confer (spans) (spans)<br>Rading confer (spans) (spans)<br>Rading confer (spans) (spans)<br>Rading confer (spans) (spans)<br>Rading confer (spans) (spans)<br>Rading confer (spans) (spans)                                                                                                    | eringhouse (Add and Edd E  | Texa Deartment of Housing and C<br>CMTS Property Reporting :<br>widtings   Add and Edit Units<br>Property #1265 C<br>Doc<br>Doc<br>Doc<br>Doc                                                                                                    | ten h Altin (CHCA)<br>Instem                                                                                                    |         |                            | Ruthred<br>Yakoniki<br>Isa popyrin<br>Jiro<br>Roon In Maka                                                                                                    | adıy Sələckon i Lagusi<br>adı: N<br>Adı: N<br>Adı: N |
| Logout<br>erly information   Enter Link Couper<br>analytic<br>Eventing a second master<br>beneficial an orbit master<br>built of the second master                                                                                                    | cr   Pist Unit Status Report   Submit Reports   Vecancy Ce<br>Network Peters Peters Intern<br>International Control (Control International<br>International Control International<br>International Control International<br>Parameters International<br>Parameters Inter                                                                                                    | wingtose (Add and Edit E   | Tess Destinet of Hosting and O<br>CMTS Property Reporting<br>wideps ( Att and For Units<br>Property #12865<br>000000000000000000000000000000000000                                                                                                    | nnuth Abin (TD-SA)<br>System<br>System<br>Sy |         |                            | Peg<br>Busherd<br>Yak contra<br>Har and the<br>Har many Street<br>Par many Street<br>Par many Street                                                                                                    | efty Selection   Lognet<br>set, N<br>82: 1554<br>83: 04<br>94: 7<br>94: 7                                                                                                    |
| Logout<br>eng Information   Enter Unit Cocupie<br>(Content and Cocupies)<br>Developed and Analysis<br>Scientific and Analysis<br>Scientific and Analysis                                                                                                    | cy   Priet Unit Steals Reyold   Submit Reports   Vacancy Cle<br>Name - Hocket Reyold   Submit Reports   Vacancy Cle<br>Building config : Spage Room Constanty<br>Building config : Spage Room Constanty<br>Reyold : State (State (S                                                                                                    | eringhouse (Add and Edd E  | Texa Deathert of Housing and C<br>CMTS Property Reporting :<br>widtings   Add and Edit Units<br>Property #1265 C<br>Double<br>Comparison of the Comparison of the Comparison<br>Comparison of the Comparison of the Comparison of th | Allis (CAS)                                                                                                    |         |                            | Ruthred<br>Yaki onthe<br>Yaki onthe<br>Isaya popuru<br>Pano Isatasi<br>Pananag Jantasi<br>Pananag Jantasi<br>Pananag Jantasi                                                                                                    | ady Selecton   Lopul<br>ade N<br>284 1964<br>1964<br>1975<br>1977<br>1977<br>1977<br>1977<br>1977<br>1977<br>1977                                                                                                    |
| Logout<br>ety information   Enter Link Couper<br>and I<br>Executions and analysis<br>beneficial and analysis<br>beneficial and analysis                                                                                                    | cy   Piet Unit Status Report   Submit Reports   Vecancy Cas<br>Name - Initia and Annual<br>Name - Initia and Annual<br>Name - In                                                                                                | aringhouse (Add and Edit ( | Tess Destinet di Hosina and C<br>CMTS Property Reporting<br>Welleys Att and Ect Units<br>Property H2815<br>000<br>000<br>000<br>000<br>000<br>000<br>000<br>000<br>000<br>0                                                                                                    | neurb Altin IDAX                                                                                                    |         |                            | Realment<br>Yaka canttar<br>Hara canttar<br>Hara na Santtar<br>Yaranagi canttar<br>Yaranagi canttar<br>Yaranagi canttar<br>Yaranagi canttar                                                                                                    | edy Selection   Lognet<br>str. N<br>92: 1754<br>93: 04<br>94: 7<br>94: 7<br>9                                                                                                    |
| Logout<br>eng Information   Enter Unit Cocupie<br>Constraint Statistics<br>Development Statistics<br>Statistics<br>Statistics<br>Statistics                                                                                                    | cy   Piret Unit Steals, Royalt   Submit Reports   Vacancy Cie<br>Name - House Royalt   Submit Reports   Vacancy Cie<br>Building confer ( Subpa Royal Carp, Janoy<br>Building confer ( Subpa Royal Carp, Janoy<br>Building confer ( Subpa Royal Carp, Janoy<br>Building confer ( Subpa Royal Carp, Janoy<br>Reports Royal Carp, Janoy<br>Reports Royal ( 1000000<br>( 2013) Confer ( 1000000<br>( 2013) Confer ( 1000000<br>( 2013) Confer ( 1000000<br>( 2013) Confer ( 1000000<br>( 2013) Confer ( 1000000)                                                                                                    | eringhouse (Add and Edd E  | Texa Deathert of Housing and C<br>CMTS Property Reporting :<br>wideps) Add and Edit Units<br>Property 1286 0<br>One<br>in the<br>internet<br>of the Units                                                                                                    | Attis (CACA)                                                                                                    |         |                            | Ruthred<br>Yaa comin<br>U garang<br>Panang Comin<br>Panang Comin<br>Pana | ady Selecton   Lognat<br>ade N<br>2015 (4)<br>702 (4)<br>702 (4)<br>703 (4)<br>703 (4)<br>7                                                                                                    |

| CMTS | Reporting                            |                                  |                           |                           |                            |                      |         |                                                |   |
|------|--------------------------------------|----------------------------------|---------------------------|---------------------------|----------------------------|----------------------|---------|------------------------------------------------|---|
|      | RUCHTES<br>Ruch<br>Diserv Proteinian | Annual Owners Compliance Reports | You<br>8009 Part I Report | r Property Listings       | Update Contact Information | Ect Manager Password | Reports | Redronic Document<br>Adaptment<br>Redroment // |   |
|      | Logout Manager's                     | s View of CMTS                   | Texas Department of       | Housing and Community Att | ars.(TDHCA)                |                      |         |                                                |   |
|      |                                      |                                  |                           |                           |                            |                      |         |                                                |   |
|      |                                      |                                  |                           |                           |                            |                      |         |                                                |   |
|      |                                      |                                  |                           |                           |                            |                      |         |                                                | 7 |

|                  | Property List         | × +                                     |                      |                    |                             |                         |           |                               |                      | - 0                                  |
|------------------|-----------------------|-----------------------------------------|----------------------|--------------------|-----------------------------|-------------------------|-----------|-------------------------------|----------------------|--------------------------------------|
| ~                | → C @                 | https://cdb-stage.tdhca.state.tx.us     | ;/aims2/HsrOpening   | .m                 |                             |                         |           |                               | A <sup>N</sup> to    | 5 @ ¥ 🕄                              |
| TD TD            | HCA Systems 🙀 Compli  | ance Monito 👷 Intranet Home 🕒 O         | racle PeopleSoft S ( | PHA_Contact_Re     | po 🛞 HOME Final Rule        | () HOMEfires - HU       | DE ☆ 1    | exas Department 😵             | Compliance - Utility | > Cher favorites                     |
| HOUSING          | Texas Depa<br>and Com | rtment of Housing<br>imunity Affairs    |                      |                    | STAGE                       | Home                    | Contact A | Noout Calendar Press          | Employment Change    | Password Edit Email Address          |
|                  |                       |                                         |                      | CMTS Pro           | operty Reporting            | System                  |           |                               |                      |                                      |
|                  |                       |                                         |                      | сро                | ollei Property Listing      | s                       |           |                               |                      |                                      |
| PROPE<br>Propert | Property Name         | Annual Owners Compliance Reports        | 8609 Part II Report  | Unit Status Report | Update Contact Information  | Edit Manager Password   | Reports   | Unit Data Upload              | Tenant Data Upload   | Electronic<br>Document<br>Attachment |
| 4793             | Oasis Cove            | Annual Owners Compliance Reports - 2021 | Start New Report     | Unit Status Report | Undate Contact Information  | Edit Manager's Password | Reports   | Upload Unit Household<br>Data | Upload Tenant Data   | Attachments (69)                     |
| 5627             | Greenline North       | Annual Owners Compliance Reports - 2021 |                      | Unit Status Report | pdate Contact Information   | Edit Manager's Password | Reports   | Data                          | Upload Tenant Data   | Attachments.(1)                      |
| Log              | out                   |                                         |                      | Texas Department   | t of Housing and Community. | Mains.(TDHCA)           |           |                               |                      |                                      |
|                  |                       |                                         |                      |                    |                             |                         |           |                               |                      |                                      |

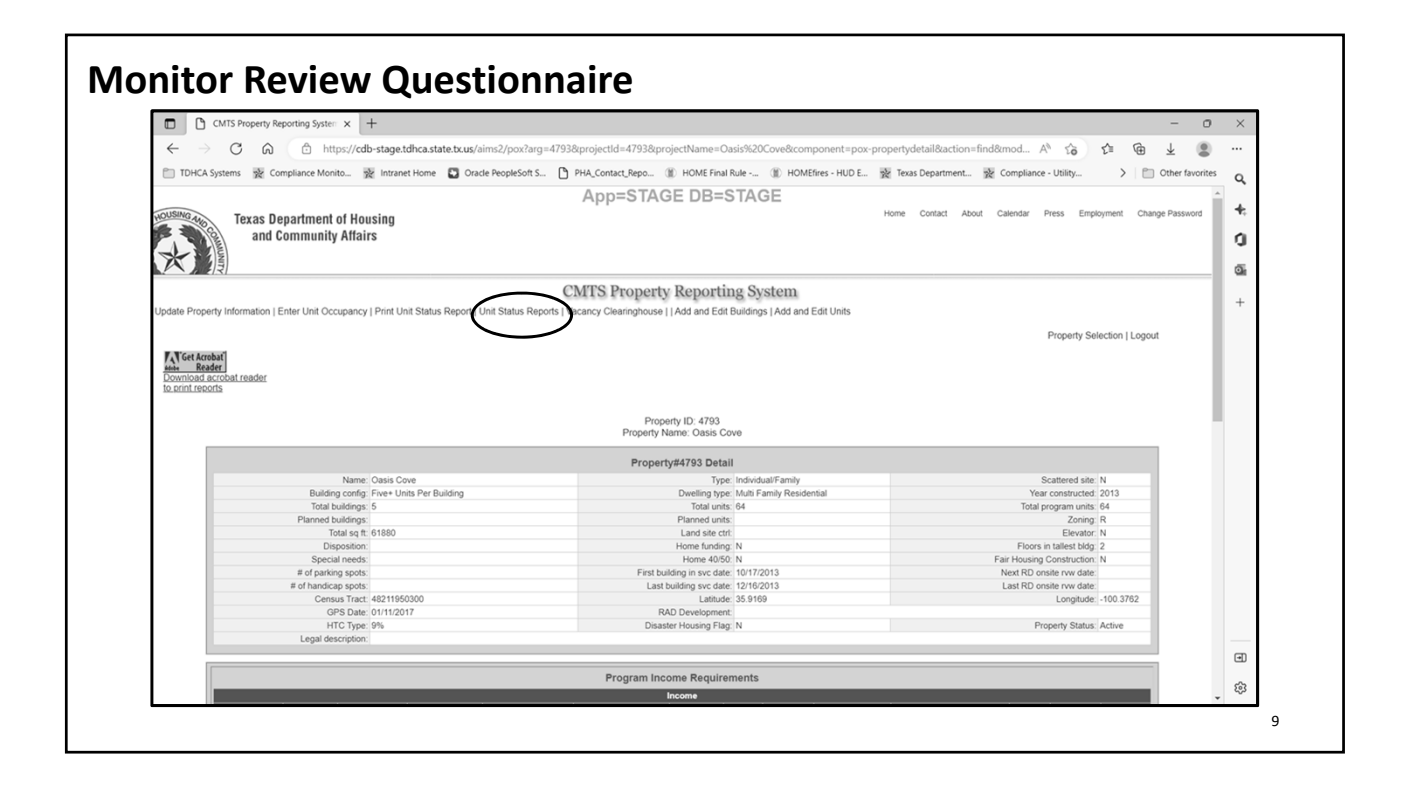

| CMTS Property Reporting System × +                                                                                                    |                                                                                                    |                                                                                                    |                      | -                                                                                                    | - 0 :        |
|----------------------------------------------------------------------------------------------------|----------------------------------------------------------------------------------------------------|----------------------------------------------------------------------------------------------------|----------------------|----------------------------------------------------------------------------------------------------|--------------|
|                                                                                                    |                                                                                                    | 17020 11 12 10                                                                                                    |                      |                                                                                                    |              |
| ← → O @ https://cdb-stage.tdhca.state.tx.us/aims2/pox?pro                                                                                                    | sjectId=4793&projectName=Oasis%20Cove&                                                                                              | arg=4793&action=find∁                                                                                                    | ponent=unitStatusRep | ortSearch& A" 👔 🖬 🖽 🛨                                                                                                    |              |
| 🗂 TDHCA Systems 🛛 👷 Compliance Monito 🧏 Intranet Home 🛛 🗳 Oracle PeopleSoft S                                                                                                    | 🎦 PHA_Contact_Repo 🏦 HOME Final Rul-                                                                                                | e () HOMEfires - HUD E                                                                                                    | 😵 Texas Department.  | Compliance - Utility > 📄 Othe                                                                                                    | er favorites |
|                                                                                                    |                                                                                                    | 105                                                                                                    |                      |                                                                                                    |              |
|                                                                                                    | App=STAGE DB=ST                                                                                                    | AGE                                                                                                    |                      |                                                                                                    | Â            |
| USINGAL Texas Department of Housing                                                                                                    |                                                                                                    |                                                                                                    | Home Contact At      | out Calendar Press Employment Change Pa                                                                                                    | assword      |
| and Community Affairs                                                                                                    |                                                                                                    |                                                                                                    |                      |                                                                                                    |              |
| and community Analis                                                                                                    |                                                                                                    |                                                                                                    |                      |                                                                                                    | 1.1          |
|                                                                                                    |                                                                                                    |                                                                                                    |                      |                                                                                                    |              |
|                                                                                                    |                                                                                                    |                                                                                                    |                      |                                                                                                    |              |
|                                                                                                    | CMTS Property Reporting                                                                                                    | System                                                                                                    |                      |                                                                                                    |              |
|                                                                                                    |                                                                                                    |                                                                                                    |                      | Property Selection   Property details   Logout                                                                                                    |              |
|                                                                                                    | Property ID: 4793                                                                                                    |                                                                                                    |                      |                                                                                                    |              |
|                                                                                                    | Property Name: Oasis Cove                                                                                                    |                                                                                                    |                      |                                                                                                    |              |
|                                                                                                    |                                                                                                    |                                                                                                    |                      |                                                                                                    |              |
|                                                                                                    |                                                                                                    |                                                                                                    |                      |                                                                                                    |              |
|                                                                                                    | Unit Status Reports                                                                                                    |                                                                                                    |                      |                                                                                                    |              |
|                                                                                                    |                                                                                                    |                                                                                                    |                      |                                                                                                    |              |
|                                                                                                    | Unit Status Report                                                                                                    |                                                                                                    |                      |                                                                                                    |              |
| Report Type                                                                                                    | Due Date                                                                                                    | Submitted Date                                                                                                    | Submit               | Print                                                                                                    |              |
| Unit Status Report / Desk - Quarterly Vacancy Report                                                                                                    | 10/10/21                                                                                                    | Has not been submitted                                                                                                    | [Submit]             | Preview before submitting                                                                                                    |              |
| Unit Status Report / Desk - Quarterly Vacancy Report                                                                                                    | 07/10/21                                                                                                    | 07/09/21                                                                                                    |                      | [Print USR PDF / Excel]                                                                                                    |              |
| Unit Status Report - Part B / Desk - Annual Owners Compliance Reports                                                                                                    | 04/30/21                                                                                                    | Has not been submitted                                                                                                    | [Submit]             | Preview before submitting                                                                                                    |              |
| Unit Status Report - Part B / Desk - Annual Owners Compliance Reports                                                                                                    | 04/30/21                                                                                                    | 04/08/21                                                                                                    |                      | [Print USR PDF / Excel]                                                                                                    |              |
| Unit Status Report / Desk - Quarterly Vacancy Report                                                                                                    | 04/10/21                                                                                                    | 04/08/21                                                                                                    |                      | [Print USR PDF / Excel]                                                                                                    |              |
| Unit Status Report / Desk - Quarterly Vacancy Report                                                                                                    | 01/10/21                                                                                                    | 01/18/21                                                                                                    |                      | (Print USR PDF / Excel)                                                                                                    |              |
|                                                                                                    | 07/45/20                                                                                                    | 04/48/20                                                                                                    |                      | (Print USR PDF / Excel)                                                                                                    |              |
| Unit Status Report / Desk - Quarterly Vacancy Report                                                                                                    | 07/15/20                                                                                                    | 07/10/20                                                                                                    |                      | [Print USR PDF / Excel]                                                                                                    |              |
| Unit Status Report - Desk - Quarterly vacancy Report Unit Status Report - Part B / Desk - Annual Owners Compliance Reports Unit Status Report / Desk - Quarterly Vacancy Report                                                                                                    | 11773117211                                                                                                    | 01110/60                                                                                                    |                      | [Print USR PDF / Excel]                                                                                                    |              |
| Unit Status Report - Dart 8 / Desk - Annual Owners Compliance Reports Unit Status Report / Desk - Annual Owners Compliance Reports Unit Status Report / Desk - Quarterly Vacancy Report Init Status Renord - Desk - Quarterly Vacancy Renord                                                                                                    | 0//10/20                                                                                                    | 04/16/20                                                                                                    |                      | [Print USR PDF / Excel]                                                                                                    |              |
| Unit Status Report / Des / Joannelly Vacancy Report<br>Unit Status Report / Des / Annual Owners Compliance Reports<br>Unit Status Report / Des / Quarterly Vacancy Report<br>Unit Status Report / Des / Quarterly Vacancy Report<br>Unit Status Report / Des / Quarterly Vacancy Report                                                                                                    | 0//10/20<br>04/10/20<br>01/10/20                                                                                                    | 04/16/20                                                                                                    |                      |                                                                                                    |              |
| Unit Status Report / Dets / 4 Januari / Nacada / Negort<br>Unit Status Report / Dets / Annual Uniters Compliance Reports<br>Unit Status Report / Dets / Januari Uniters / Nacada / Report<br>Unit Status Report / Dets / Januari / Nacada / Report<br>Unit Status Report / Dets / Januari / Nacada / Report<br>Unit Status Report / Dets / Januari / Nacada / Report<br>Unit Status Report / Dets / Januari / Nacada / Report                                                                                                    | 04/10/20<br>04/10/20<br>01/10/20<br>10/10/29                                                                                        | 04/16/20<br>01/10/20<br>10/08/19                                                                                                    |                      | [Print USB PDF / Excel]                                                                                                    |              |
| Unit Status Report - Part 8 Deek - Annual Owners Compleme Reports<br>Unit Status Report Deek - Quarterly Mounty Report<br>Unit Status Report Deek - Quarterly Mounty Report<br>Unit Status Report Deek - Quarterly Mounty Report<br>Unit Status Report Deek - Quarterly Mounty Report<br>Unit Status Report Deek - Quarterly Mounty Report                                                                                                    | 0//10/20<br>04/10/20<br>01/10/20<br>10/10/19<br>07/10/19                                                                            | 04/16/20<br>01/10/20<br>10/08/19<br>07/11/19                                                                                                    |                      | [Print USR PDE / Excel]                                                                                                    |              |
| Unit Salas tepori / Teak - Salenik - Valanik / report<br>Unit Salas Report / Teak - Salenik - Annai / Orwain/ report<br>Unit Salas Report / Desk - Javately Vacancy Report<br>Unit Salas Report / Desk - Javately Vacancy Report<br>Unit Salas Report / Desk - Javately Vacancy Report<br>Unit Salas Report / Desk - Javately Vacancy Report<br>Unit Salas Report / Desk - Javately Vacancy Report<br>Unit Salas Report / Desk - Javately Vacancy Report<br>Unit Salas Report / Desk - Javately Vacancy Report                                                                                                    | 0//10/20<br>04/10/20<br>01/10/20<br>10/10/19<br>07/10/19<br>04/30/19                                                                | 04/16/20<br>01/10/20<br>10/08/19<br>07/11/19<br>04/30/19                                                                                                    |                      | [Print USR PDE / Excel] [Print USR PDE / Excel] [Print USR PDE / Excel]                                                                                                    |              |
| Unit Status Report - Part 8 (Deek - Annual Owners Compleme Reports<br>Unit Status Report Deek - country Microsoft Report<br>Unit Status Report 1 Deek - country Microsoft Report<br>Unit Status Report 1 Deek - country Microsoft Report<br>Unit Status Report 1 Deek - country Microsoft Report<br>Unit Status Report 1 Deek - country Microsoft Report<br>Unit Status Report 1 Deek - country Microsoft Report<br>Unit Status Report - Part 8 - Deek - Annual Owners Compleme Reports<br>Unit Status Report 1 Deek - country Microsoft Report                                                                                                    | 04/10/20<br>01/10/20<br>10/10/19<br>07/10/19<br>04/30/19<br>04/10/19                                                                | 04/16/20<br>01/10/20<br>10/08/19<br>07/11/19<br>04/30/19<br>04/30/19                                                                                           |                      | [Print USR <u>PDF</u> / <u>Excel</u> ]<br>[Print USR <u>PDF</u> / <u>Excel</u> ]<br>[Print USR <u>PDF</u> / <u>Excel</u> ]<br>[Print USR <u>PDF</u> / <u>Excel</u> ]                                                                                                    |              |
| Unit Satus Report / Bet J Desk - Annual Orwanny Report<br>Unit Satus Report / Desk - Dawferly Nacamy Report<br>Unit Satus Report / Desk - Dawferly Nacamy Report<br>Unit Satus Report / Desk - Dawferly Nacamy Report<br>Unit Satus Report / Desk - Dawferly Nacamy Report<br>Unit Satus Report / Desk - Dawferly Nacamy Report<br>Unit Satus Report / Desk - Desk - Annual Orwanny Report<br>Unit Satus Report / Desk - Annual Orwanny Report<br>Unit Satus Report / Desk - Annual Orwanny Report<br>Unit Satus Report / Desk - Annual Orwanny Report<br>Unit Satus Report / Desk - Annual Orwanny Report<br>Unit Satus Report / Desk - Dawferly Vacamy Report                                                                                                    | 04/10/20<br>01/10/20<br>10/10/19<br>07/10/19<br>04/30/19<br>04/30/19<br>04/10/19                                                    | 04/16/20<br>01/10/20<br>10/08/19<br>07/11/19<br>04/30/19<br>04/30/19<br>04/30/19                                                                               |                      | [Print USR EDE / Excel]<br>[Print USR EDE / Excel]<br>[Print USR EDE / Excel]<br>[Print USR EDE / Excel]<br>[Print USR EDE / Excel]                                                                                                    |              |
| Unit Status Report - Part 8 (Deek - Annal Owners Compleme Reports<br>Unit Status Report Deek - coanterly Micany Report<br>Unit Status Report 1 Deek - coanterly Micany Report<br>Unit Status Report 1 Deek - coanterly Micany Report<br>Unit Status Report 1 Deek - coanterly Micany Report<br>Unit Status Report 1 Deek - coanterly Micany Report<br>Unit Status Report 1 Deek - coanterly Micany Report<br>Unit Status Report 1 Deek - coanterly Micany Report<br>Unit Status Report 1 Deek - coanterly Micany Report<br>Unit Status Report 1 Onsie<br>Unit Status Report 1 Onsie                                                                                                    | 0/71020<br>041020<br>1010020<br>0710120<br>071019<br>0430(19<br>041019<br>041019<br>0410219                                         | 04/16/20<br>01/10/20<br>10/08/19<br>07/11/19<br>04/30/19<br>04/30/19<br>04/02/19<br>01/02/19                                                                   |                      | [Print USR CDE / Excel]           [Print USR CDE / Excel]           [Print USR CDE / Excel]           [Print USR CDE / Excel]           [Print USR CDE / Excel]           [Print USR CDE / Excel]           [Print USR CDE / Excel]                                                                                                    | -            |
| Unit Satus Report / Desk - Guarter / Vacancy Report<br>Unit Satus Report / Desk - Guarter / Vacancy Report<br>Unit Satus Report / Desk - Guarter / Vacancy Report<br>Unit Satus Report / Desk - Guarter / Vacancy Report<br>Unit Satus Report / Desk - Guarter / Vacancy Report<br>Unit Satus Report / Desk - Guarter / Vacancy Report<br>Unit Satus Report / Desk - Guarter / Vacancy Report<br>Unit Satus Report / Desk - Guarter / Vacancy Report<br>Unit Satus Report / Desk - Guarter / Vacancy Report<br>Unit Satus Report / Desk - Guarter / Vacancy Report<br>Unit Satus Report / Desk - Guarter / Vacancy Report<br>Unit Satus Report / Desk - Guarter / Vacancy Report<br>Unit Satus Report / Desk - Guarter / Vacancy Report<br>Unit Satus Report / Desk - Guarter / Vacancy Report                                                                                                    | 0/1/020<br>0/1/020<br>1/0/020<br>0/1/0/19<br>0//0/19<br>0//0/19<br>0//0/19<br>0//0/19<br>0//0/19<br>0//0/19<br>0//0/19              | 04/18/20<br>01/10/20<br>10/08/19<br>07/11/19<br>04/30/19<br>04/30/19<br>04/30/19<br>04/02/19<br>01/02/19<br>01/02/19                                           |                      | (Print USR DEC / Excel)     (Print USR PEC / Excel)     (Print USR PEC / Excel)     (Print USR PEC / Excel)     (Print USR PEC / Excel)     (Print USR PEC / Excel)     (Print USR PEC / Excel)     (Print USR PEC / Excel)                                                                                                    | 6            |
| Unit Status Report - Part 8 (Deek, Annual Owners Compleme Reports<br>Unit Status Report / Desk - Quarterly Micanny Report<br>Unit Status Report / Desk - Quarterly Micanny Report<br>Unit Status Report / Desk - Quarterly Micanny Report<br>Unit Status Report / Desk - Quarterly Micanny Report<br>Unit Status Report / Desk - Quarterly Micanny Report<br>Unit Status Report / Desk - Quarterly Micanny Report<br>Unit Status Report / Desk - Quarterly Micanny Report<br>Unit Status Report / Owske<br>Unit Status Report / Owske - Quarterly Micanny Report<br>Unit Status Report / Desk - Quarterly Micanny Report<br>Unit Status Report / Desk - Quarterly Micanny Report<br>Unit Status Report / Desk - Quarterly Micanny Report                                                                                                    | 0441020<br>0441020<br>041020<br>077019<br>042019<br>044019<br>044019<br>044019<br>0440219<br>0440219<br>041019<br>0440219<br>041019 | 04/16/20<br>10/08/19<br>07/11/19<br>04/30/19<br>04/30/19<br>04/30/19<br>04/02/19<br>01/02/19<br>01/02/19<br>0/10/18                                            |                      | (Print USR DEC / Excell           (Print USR DEC / Excell           (Print USR DEC / Excell           (Print USR DEC / Excell           (Print USR DEC / Excell           (Print USR DEC / Excell           (Print USR DEC / Excell           (Print USR DEC / Excell           (Print USR DEC / Excell           (Print USR DEC / Excell           (Print USR DEC / Excell                                                                                                    | G            |
| Unit Satus Report / Desk - Guarterly Vacancy Report<br>Unit Satus Report / Desk - Guarterly Vacancy Report<br>Unit Satus Report / Desk - Guarterly Vacancy Complexe Complance Reports | 0/1/020<br>0/1/020<br>0/1/020<br>1/0/019<br>0/1/019<br>0/4/019<br>0/4/019<br>0/1/019<br>1/0/1018<br>0/7/018<br>0/4/019              | 041820<br>011020<br>100819<br>07/1119<br>0430/19<br>0430/19<br>0430/19<br>0430/19<br>0430/19<br>0430/19<br>0430/19<br>0430/19<br>0430/19<br>0430/19<br>0102/19 |                      | [Print USR PDE / Excel] [Print USR PDE / Excel] [Print |              |

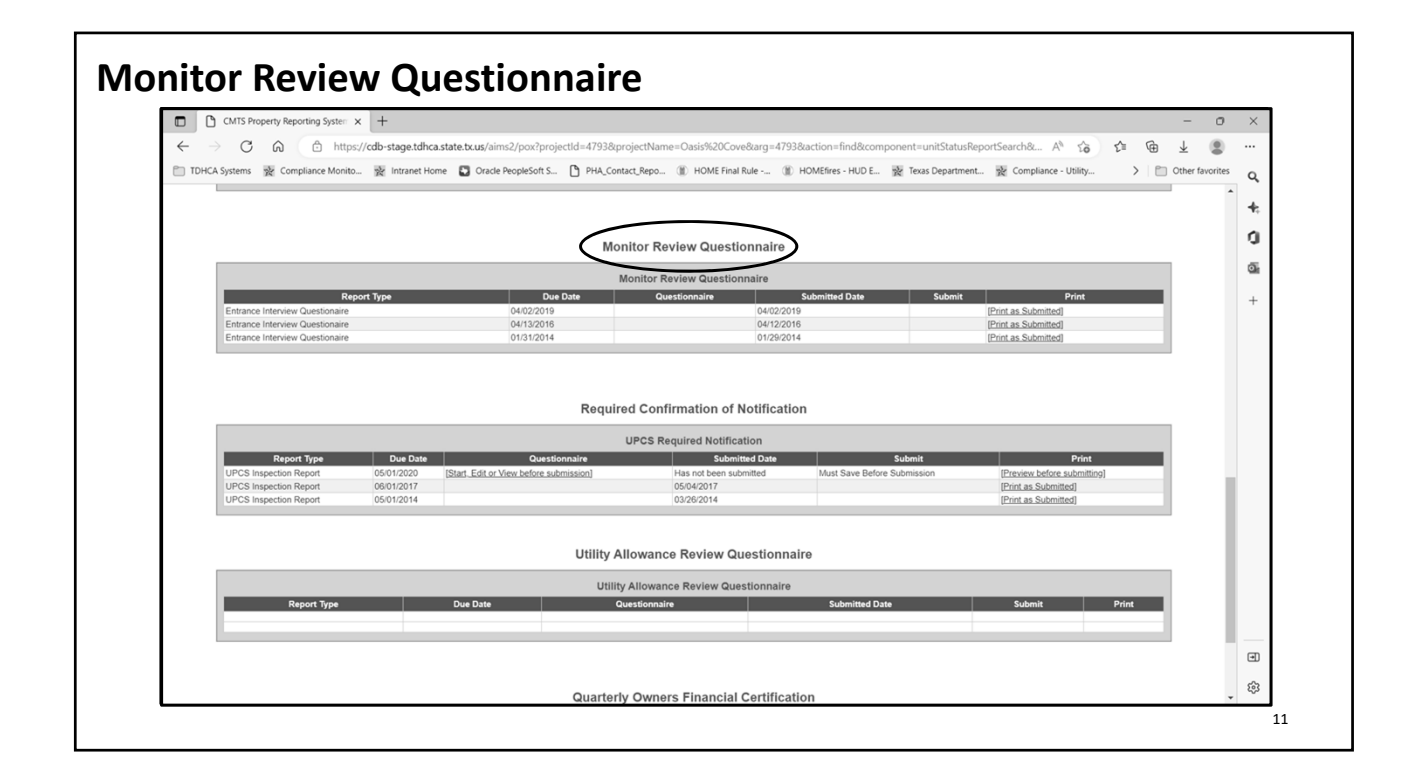

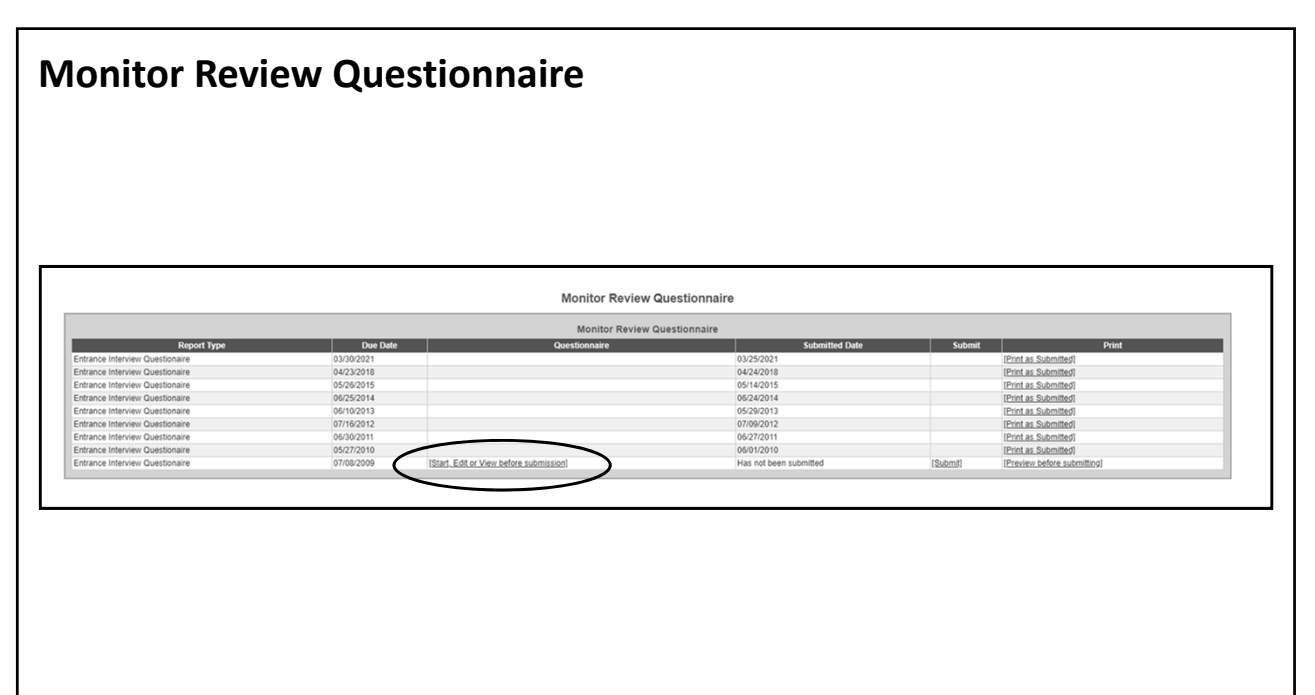

| Scroll         Bathlice Property Listings         Repetition in the sear Congleres Reports 2000 to the State Report (Jack Report (Jack Report Presed) Report (Jack Report Presed) Report (Jack Report Prese                                                                                                    | A                                            | ttachı                   | ment Syst                                | em                                     |                    |                            |                         |         |                             |                    |                     |
|----------------------------------------------------------------------------------------------------|----------------------------------------------|--------------------------|------------------------------------------|----------------------------------------|--------------------|----------------------------|-------------------------|---------|-----------------------------|--------------------|---------------------|
| admthic2 Property Listings  Property  Property Property P |                                              |                          |                                          |                                        |                    | Scro                       |                         |         |                             |                    |                     |
| RPORTIES         Prodet       Prodet/line       Annal Overs Congletes Reports       Bits Print Hayor       Unit Stats Report       Unit Stats Report       Unit Stats Report       Unit Stats Report       Unit Stats Report       Unit Stats Report       Unit Stats Report       Entitionarian       Entit Namese Personal       Report       Unit Stats Report       Entit Namese Personal       Report       Unit Stats Report       Entit Namese Personal       Report       Unit Stats Report       Entit Namese Personal       Report       Unit Stats Report       Entit Namese Personal       Report       Unit Stats Report       Line Report       Line Report <thline rep<="" th=""><th></th><th></th><th></th><th></th><th></th><th>admtdhca2 Property Listin</th><th>ıgs</th><th></th><th></th><th></th><th></th></thline>                                                                                                    |                                              |                          |                                          |                                        |                    | admtdhca2 Property Listin  | ıgs                     |         |                             |                    |                     |
| Property later     Annual Oversi Corginers Regions     Bit R Hard     Unit Stats Region     Unit Stats Region     Entit Nummer     Region     Out Stats (basis)     Team to bus (stats)       105     Honest Nummer     Annual Oversi Corginers Regions     Stats Region     Unit Stats Region     Unit Stats Region     Entit Nummer     Regions     Unit Stats Region     Machine Internation     Entit Nummer     Regions     Unit Stats Region     Machine Internation     Entit Nummer     Regions     Unit Stats Region     Machine Internation     Machine Internation       Stato     Pareal Cheeni                                                                                                    | PROPER                                       | TIES                     |                                          |                                        |                    |                            |                         |         |                             |                    |                     |
| Control       Market Succession       Market Succession       Market Succe                                                                                                    | Propert                                      | Y Property Name          | Annual Owners Compliance Reports         | 8609 Part II Report                    | Unit Status Report | Update Contact Information | Edit Manager Password   | Raports | Unit Data Upicad            | Tenant Data Upload | Electronic Document |
| Logodd       Marke sure you select<br>the correct property<br>for the reports you<br>are submitting.       Barke submitting.                                                                                                    | 1265                                         | Hilcrest House           | Annual Owners Correliance Reports , 2019 | Start New Report                       | Uni Status Report  | Undele Contect Informative | Fift Managar's Passanni | Reports | United Unit Household Data  | Uniced Tenent Data | Atschments (22)     |
| 1000       Nate of Set Stret       Januard Consent Confidence Random, 2013       Sain them from Unit State Random Unit State Random United State Random Unit State Random Unit State Random                                                            | 1341                                         | Island Pains Loarments   | Annual Currens Compliance Reports - 2018 | Start New Report                       | Unit Status Report | Ladele Contect Information | Fift Manager's Present  | Reports | Lipited Unit Household Data | Uniced Tenant Data | Attachments (46)    |
| And Descrive Henry         Annual Charactorization Report, 202         Intel State Report         State State Report, 202         Intel State Report         State Report, 202         Intel State Report, 202         Intel State Report, 202                                                                                                    | 3417                                         | Vilas or Sich Sheet      | Arrual Owners Compliance Reports - 2018  | Start New Report                       | Unit Status Report | Update Contact Information | Edit Manager's Pressand | Reports | Usiped Unit Household Deta  | Uniced Tenant Data | Attachments (59)    |
| Date         Date         Date <th< td=""><td>4819</td><td>Darson Wate Terrace</td><td>Annual Owners Compliance Reports - 2018</td><td>the conditional states</td><td>Unit Status Report</td><td>Update Contact Information</td><td>Edit Manager's Password</td><td>Records</td><td>Upload Unit Household Data</td><td>Ubjeat Tenant Data</td><td>Attachments (41)</td></th<>                                                                                                    | 4819                                         | Darson Wate Terrace      | Annual Owners Compliance Reports - 2018  | the conditional states                 | Unit Status Report | Update Contact Information | Edit Manager's Password | Records | Upload Unit Household Data  | Ubjeat Tenant Data | Attachments (41)    |
| Make sure you select<br>the correct property<br>for the reports you<br>are submitting.                                                                                                    | 5263                                         | Pathways at Gaston Place | Annual Owners Compliance Reports - 2018  |                                        | Unit Status Report | Update Contact Information | Edit Manageris Paseword | Reports | Upload Unit Household Data  | Upload Tenant Data | Attachments (2)     |
| are submitting.                                                                                                    | Make sure you select<br>the correct property |                          |                                          |                                        |                    |                            |                         |         |                             |                    |                     |
|                                                                                                    |                                              |                          |                                          | for the reports you<br>are submitting. |                    |                            |                         |         |                             |                    |                     |
|                                                                                                    |                                              |                          |                                          |                                        |                    |                            |                         |         |                             |                    |                     |

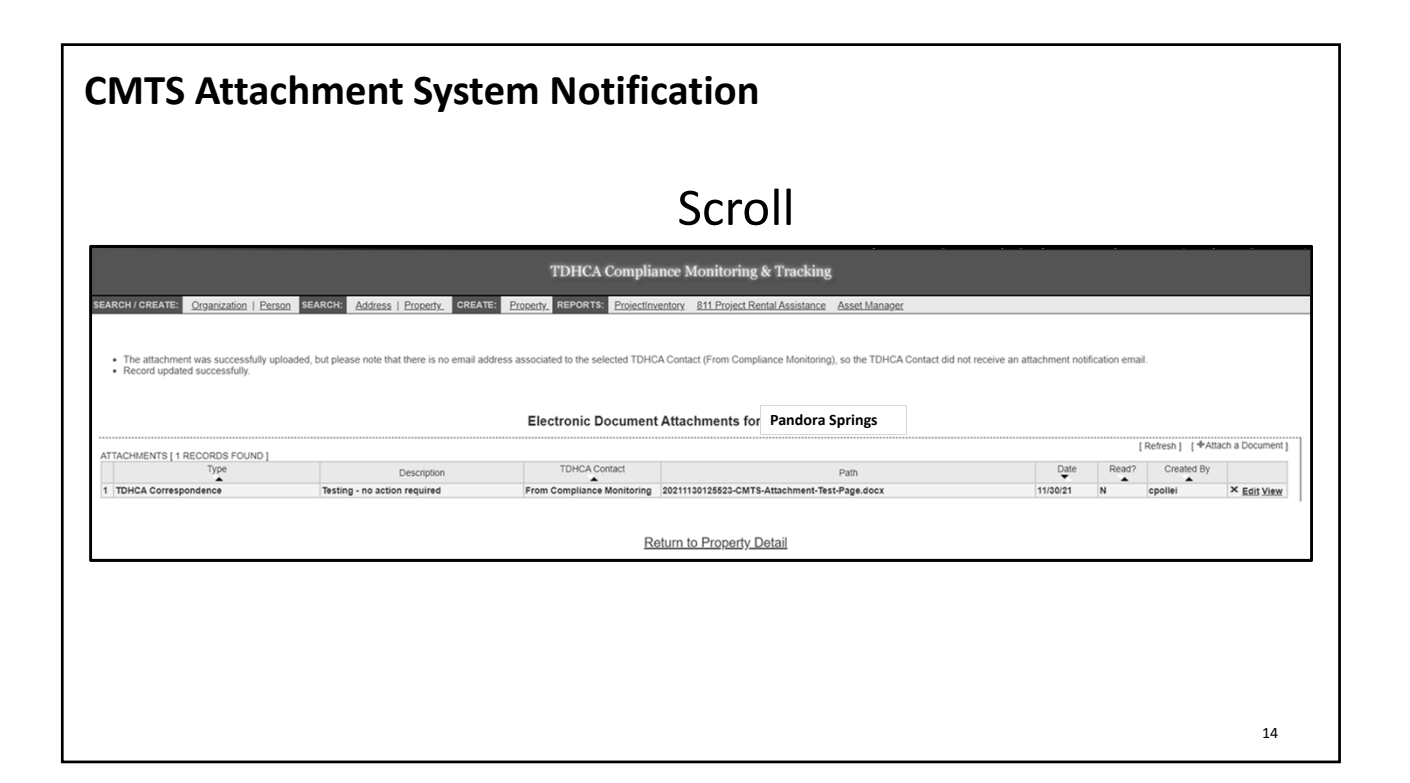

## **CMTS Attachment System Notification**

The Attachment System is used by the Department for a number of purposes. This is the digital filing cabinet for the property and will be used by various divisions (Compliance, Physical Inspections, Asset Management, Fair Housing, Complaints, etc.) to communicate with the Development. It should be monitored regularly and anything uploaded into the system to the property's attention should be responded to accordingly.

15

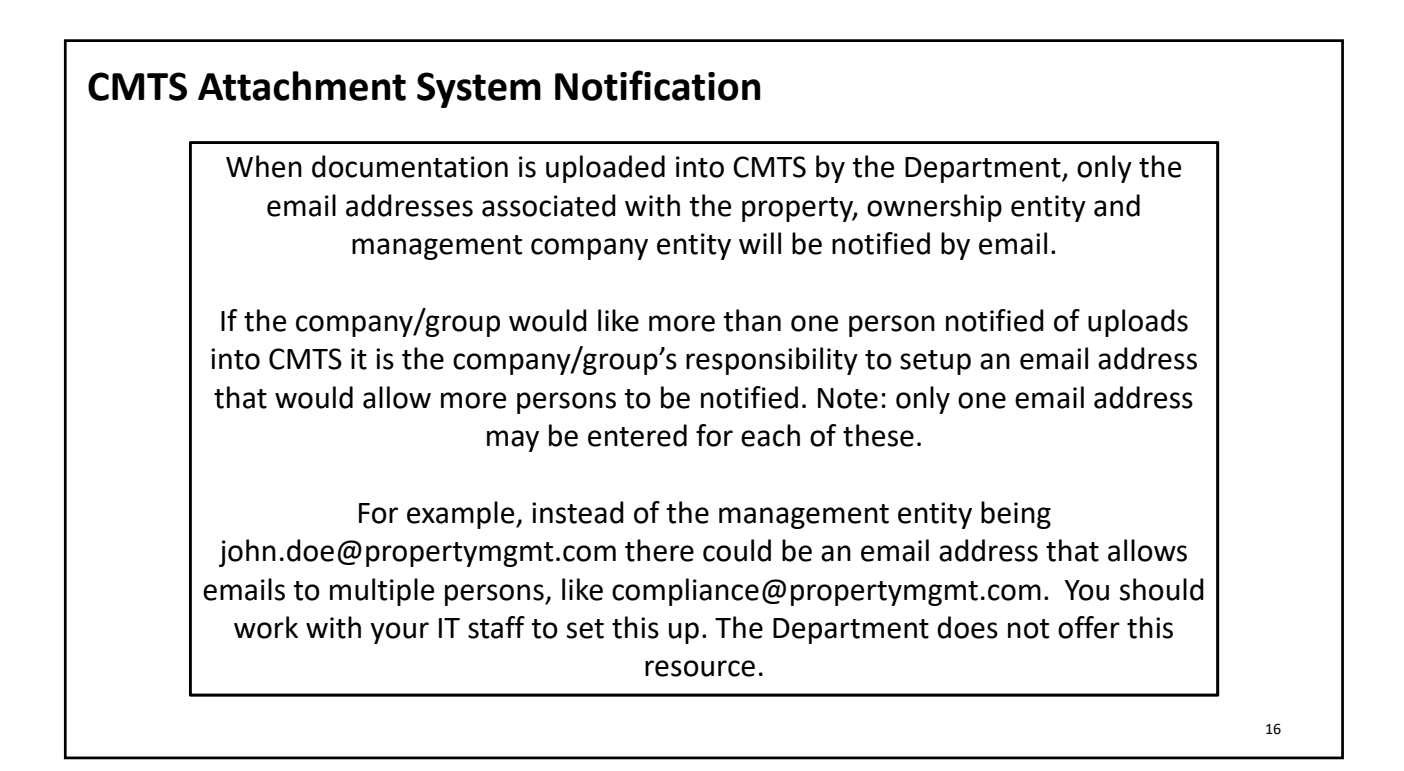

| From:<br>To:              | cmts.notifications@tdhca.state.tx.us                                                                     |
|---------------------------|----------------------------------------------------------------------------------------------------|
| Subject:                  | New Attachment for by TDHCA Staff                                                                        |
| Date:                     | Tuesday, February 13, 2024 8:40:49 AM                                                                    |
| Notification o            | f Attachments in CMTS                                                                                    |
| A document h              | as been uploaded by TDHCA to CMTS ID CMTS ID CMTS ID CMTS in the Compliance Monitoring and               |
| Tracking Syst             | em (CMTS). Please login to CMTS at <u>https://www.tdhca.state.tx.us/comp_reporting.htm</u> and click the |
| Attachments l             | ink on the Property Listings screen to view the attachments.                                             |
| Please do not             | send a response to this unmonitored email address as it will not be read. Email                          |
| cmts.requests             | @tdhca.state.tx.us if you have questions or need assistance.                                             |
| Thank you,<br>TDHCA Stafi |                                                                                                    |
| Document Ty               | pe: TDHCA Correspondence                                                                                 |
| Document De               | scription: Monitoring Report with regards to onsite monitoring review which was conducted on             |
| February 8, 20            | 024. Action is required by May 13, 2024.                                                                 |
| File Name:                | Monitoring-Report_2024.02.13.pdf                                                                         |

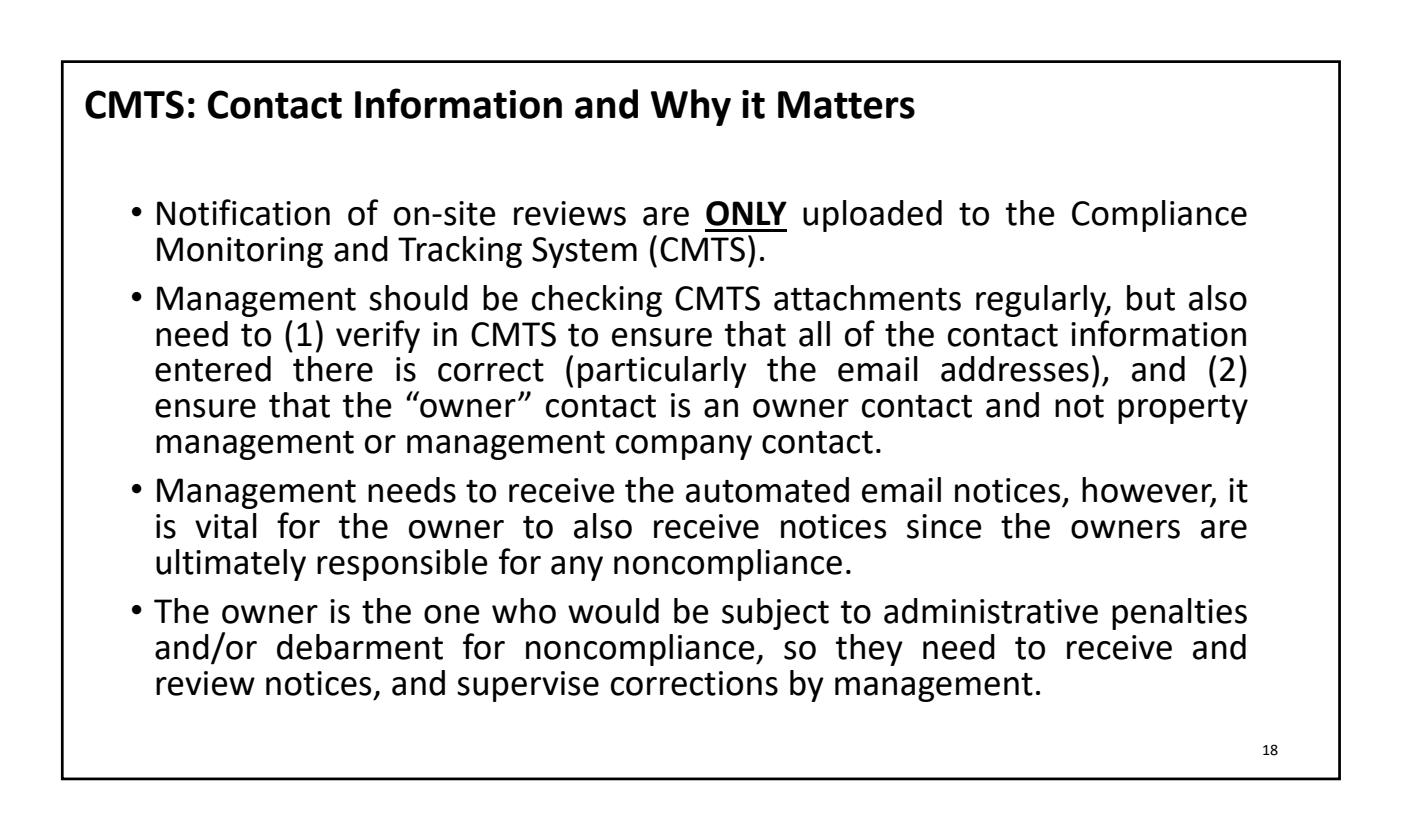

| CMTS: How to get there                                                                                                    |          |
|----------------------------------------------------------------------------------------------------|----------|
|                                                                                                    |          |
|                                                                                                    |          |
| Set Up to Report Online                                                                                                    |          |
| If you have not received a user id and password from the Department, two steps are required to initiate online compliance reporting:<br>1. Read, complete and submit the <u>2023 CMTS Filing Agreement (DOCX)</u><br>2. You can now enter your buildings and units directly into CMTS. Please read the <u>Instructions for Adding Buildings and Units in CMTS</u><br>(CMTS) for guidance. |          |
| Submit via email to cmts.requests@tdhca.state.tx.us and we will process your request and send you an Administrator of Accounts id and password. Please allow three (3) to five (5) business process your request.                                                                                                    | adays to |
|                                                                                                    |          |
|                                                                                                    |          |
|                                                                                                    | 19       |

# CMTS: Setting It All Up Set-up to Report Online CMTS Filing Agreement Instructions for Adding Buildings and Units in CMTS Submit via email to cmts.requests@tdhca.texas.gov and we will process your request and send you an Administrator of Accounts id and password. Please allow three (3) to five (5) business days to process your request. CMTS User Guidelines & Resources CMTS Unit Upload Instructions & Specification

## **CMTS: Set-up to Report Online**

If you have not received a user id and password from the Department, two steps are required to initiate online compliance reporting.

- 1. Read, Complete and Submit the CMTS Filing Agreement.
- 2. You can now enter your buildings and units directly into CMTS. Please read the Instructions for Adding Buildings and Units in CMTS for Guidance.

Submit via email to <u>cmts.requests@tdhca.texas.gov</u> and we will process your request and send you an Administrator of Accounts id and password. Please allow three (3) to five (5) business days to process your request.

| Administrator of Assounts Designation:                                                                                                    | Admi                                                                                                    | nistrator of                                           | of Accounts.                                                               | This person                                                        |
|----------------------------------------------------------------------------------------------------|----------------------------------------------------------------------------------------------------|--------------------------------------------------------|----------------------------------------------------------------------------|--------------------------------------------------------------------|
| The default is to replace the previous designated above. By answering "no," Administrator of Accounts besides the i Agreement does not automatically correspondence has been uploaded into a for further details. | Administrator of Acco<br>you are indicating yon<br>ndividual currently as<br>enroll you to receiv<br>CMTS. Please contact <u>c</u> | ounts wi<br>ou wish<br>signed. f<br>ve ema<br>mts.requ | ith the new<br>to add an<br>Please note,<br>il notificatio<br>Jests@tdhca. | individual<br>additional<br>this Filing<br>ons when<br>state.tx.us |
| SIGNED on the date indicated below.                                                                                                    | The last page is for all p<br>sign. Please make sure<br>Owner AND the Adminis<br>Accounts designee sign a                          | arties to<br>that the<br>trator of<br>and date         |                                                                            |                                                                    |
| Signature of Owner                                                                                                    | the form.<br>**Unsigned forms v<br>returned for correction                                                                         | will be<br>ns, thus                                    | Date                                                                       |                                                                    |
| Signature of Administrator of Accounts                                                                                                    | delaying the process.**                                                                                                    |                                                        | Date                                                                       |                                                                    |

## **TEXAS DEPARTMENT OF HOUSING AND COMMUNITY AFFAIRS**

#### Compliance Monitoring and Tracking System (CMTS) Filing Agreement

This is an agreement between the Texas Department of Housing and Community Affairs and the affordable housing property Owner to facilitate compliance with requirements established through existing laws, regulations, and Department policy.

In accordance with 10 Tex. Admin. Code §10.602 (Notice to Owners and Corrective Action Periods) and 10 Tex. Admin. Code §1.22 (Providing Contact Information to the Department), the Owner is responsible for providing the Department with full, accurate, and complete contact information. The Department will rely solely on the information supplied by the Owner in CMTS to meet notification requirements. Owner agrees to ensure such information is full, accurate, and complete. Further, the Owner agrees to update CMTS with any changes in contact information (including contact persons, physical addresses, mailing addresses, email addresses, phone numbers, and/or the name of the property as known by the public) for the Ownership entity, management company, and/or Development within ten (10) days of the change.

The Owner acknowledges that correspondence from the Department may be directly uploaded to the property's CMTS account using the secure electronic document attachment system (<u>http://www.tdhca.state.tx.us/pmcdocs/CMTSUserGuide-AttachingDocs.pdf</u>) rather than sending correspondence by mail, and that all responses from Owner are required to be uploaded to that system unless otherwise specifically directed in writing by the Compliance Division.

An authorized representative of the Owner must sign this Agreement. The signature of the Owner on this Agreement is deemed to appear on all electronically filed Compliance Reports as if actually so appearing, including, without limitation, all forms filed electronically by any property management employee or any other independent, third-party contractor. Owner acknowledges that all information submitted in an electronically filed Compliance Report must be accurate, and that property management employees or any third-party contractor completing those reports must have sufficient knowledge and access to all applicable information in order to file an accurate report.

This Agreement is effective as of the latest date specified below and remains effective until terminated by written notification from either party.

HOWEVER, if there is a transfer of ownership or change in the Management Company, the new or existing Owner must submit an updated Filing Agreement within ten (10) days of the change. Accounts that are inactive or for whom the assigned Administrator of Accounts is no longer employed with the Management Company/Ownership will be deactivated.

This Agreement may be amended at any time by the execution of a written addendum to this Agreement by the Owner and the Texas Department of Housing and Community Affairs.

#### **Initial Contact Information:**

| Property Name:                | CMTS ID:                      |
|-------------------------------|-------------------------------|
| Property Address:             | City and Zip Code:            |
| Owner Organization:           | Name of Owner Representative: |
| Role of Owner Representative: | Owner Representative Email:   |

#### Administrator of Accounts Designation:

I declare that I am authorized to make this Administrator of Accounts Designation and I entrust the Administrator of Accounts to: assign and control access rights to all property and tenant information entered into CMTS, and to allow access only to those select individuals who are responsible for the information required by the Compliance Division. I also entrust the Administrator of Accounts to establish security policy and procedure to protect those access rights and the integrity of the data, and to ensure compliance with the agreements/procedures specified in this Agreement, and any other requirements of the Compliance Division related to electronic reporting.

I, owner representative \_\_\_\_\_ designate \_\_\_\_\_ as the Administrator of Accounts for the above referenced property as of the date of this Agreement.

Administrator Contact Name:

Administrator Contact Email:

Administrator Contact Organization:

When is the effective date of the change? \_\_\_\_\_ (*Please note this agreement will not be processed before this date*)

Reason for Filing Agreement submission (check all that apply):

Ownership change (Per 10TAC...10 days to change info in CMTS)

Management Company change (Per 10TAC...10 days to change info in CMTS)

Addition of a 3<sup>rd</sup> party consultant

Adding access for additional owner/management company staff

Other reason

Is this individual currently serving as an Administrator of Accounts for another property in the TDHCA portfolio? Yes No If yes, enter existing username here: \_\_\_\_\_

This process will provide you with two (2) levels of access. The first will be assigned to the Administrator of Accounts and will begin with "adm" and the second is for the property manager and will begin with "mgr."

Would you like a separate login for the owner (if applicable but not required)? Yes No If yes, enter existing username here: \_\_\_\_\_

If an Administrator of Accounts is currently assigned to the property, would you like to replace them with the Administrator of Accounts designated above? Yes No

The default is to replace the previous Administrator of Accounts with the new individual designated above. By answering "no," you are indicating you wish to add an additional Administrator of Accounts besides the individual currently assigned. Please note, this Filing Agreement does not automatically enroll you to receive email notifications when correspondence has been uploaded into CMTS. Please contact <u>cmts.requests@tdhca.state.tx.us</u> for further details.

SIGNED on the date indicated below.

Signature of Owner

Signature of Administrator of Accounts

Please complete and return this form to <u>cmts.requests@tdhca.state.tx.us</u> and allow for three (3) to five (5) business days to process.

| For TDHCA Internal Use Only    |                |
|--------------------------------|----------------|
| Filing Agreement Processed By: | on             |
| 811 Participant? 🗌 Yes 🗌 No    |                |
| 811 Team Notified of Change?   | Yes 🗌 No 🗌 N/A |

Date

Date

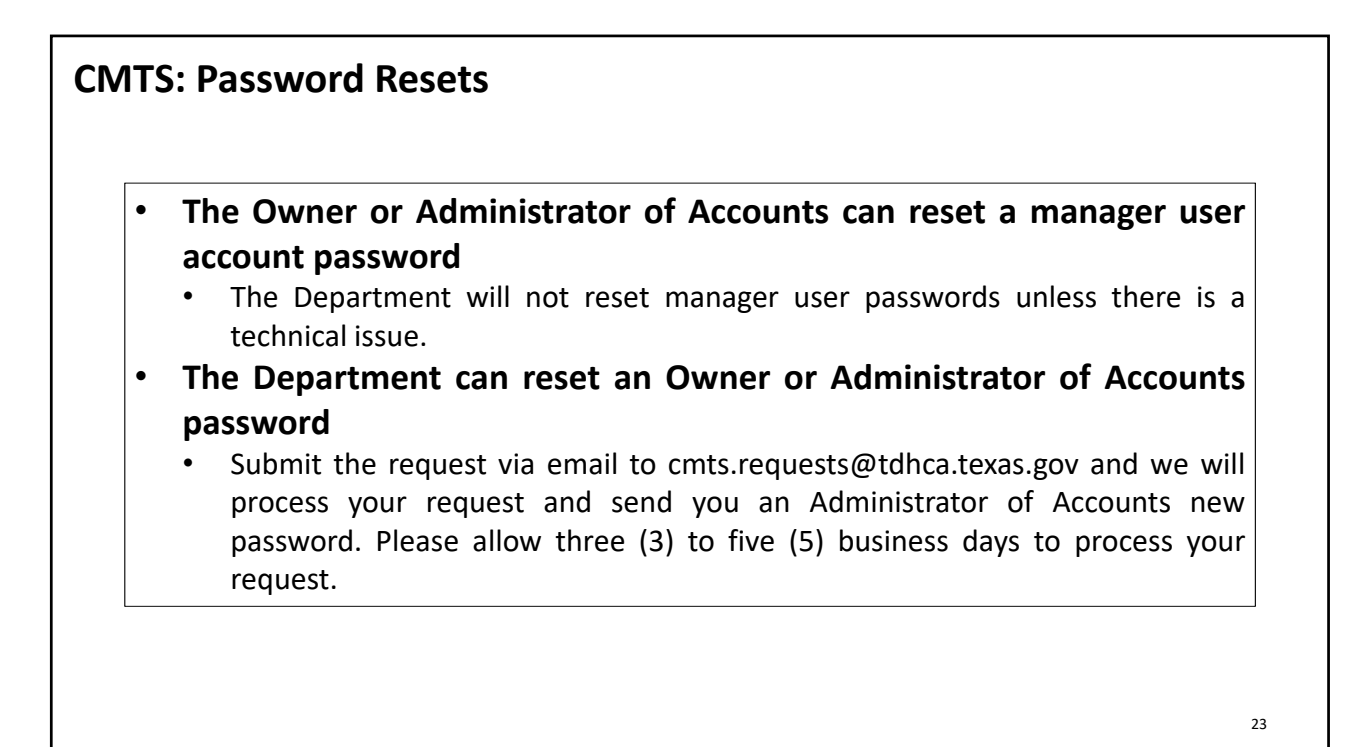

## **CMTS: Management Company Update**

After logging in to CMTS you have the ability to update the Management Company information by following the steps below:

- Select Update Contact Information for the new property on the Your Property Listings page
- Select Update Management Information
- The next screen will display the current management company's information. It is important to select delete, listed to the right of the management company listed before making any changes.
- Once the prior company's information has been deleted, you will have the option to select add to the right of the line Name.
- On the next screen enter the new company's name or Tax ID, and select Submit Query
- If the organization is currently entered in CMTS you will select the organization and the assign it to the development, if it is not you select Add Organization, enter the necessary information, and then assign it to the development.

Failure to delete the prior management company as directed above before changing any information, will cause errors in CMTS and will not update the management company as desired.

24

| CMTS: Management Company Update                                           |      |
|---------------------------------------------------------------------------|------|
| CMTS Property Reporting System                                            |      |
| Management Company Update                                                 |      |
| Name i Hi Housing Management Corp.<br>Tax Identification Number 743003211 | Edit |
|                                                                           |      |
|                                                                           |      |
|                                                                           |      |
|                                                                           |      |
|                                                                           | 25   |

| Overview                                                                                                 |                                                                                                    |
|----------------------------------------------------------------------------------------------------|----------------------------------------------------------------------------------------------------|
| Welcome to the Compliance Monitoring and Track<br>Report (AOCR) and submit documentation directly        | sing System (CMTS). This system allows owners to submit required reports, such as the Unit Status Report (USR) and the Annual Owners Compliance<br>y to the Department.                                   |
| Login to the CMTS                                                                                        |                                                                                                    |
| If you have already received your user id and pass                                                       | word from the Department, login to update or submit required information.                                                                                                    |
| Login to CMTS                                                                                            |                                                                                                    |
| CMTS User Guidelines                                                                                     |                                                                                                    |
| To ensure that information is properly entered int                                                       | o CMTS, please review the following references:                                                                                                    |
| <u>Attaching Documents to CMTS (PDF) **NEW</u>                                                           |                                                                                                    |
| To use the CMTS Unit Upload feature for uploadin<br>that document, the file layouts and field definition | g household and tenant data from other systems to CMTS, please read the <u>CMTS Unit Upload Instructions (PDF)</u> D. As mentioned on the first page on sfor the CMTS Unit Upload Specification (XLSX) D. |
| Visit the Compliance Reports page for additional i                                                       | nformation.                                                                                                    |
| Visit the Trainings Presentation page for CMTS trai                                                      | ining.                                                                                                    |

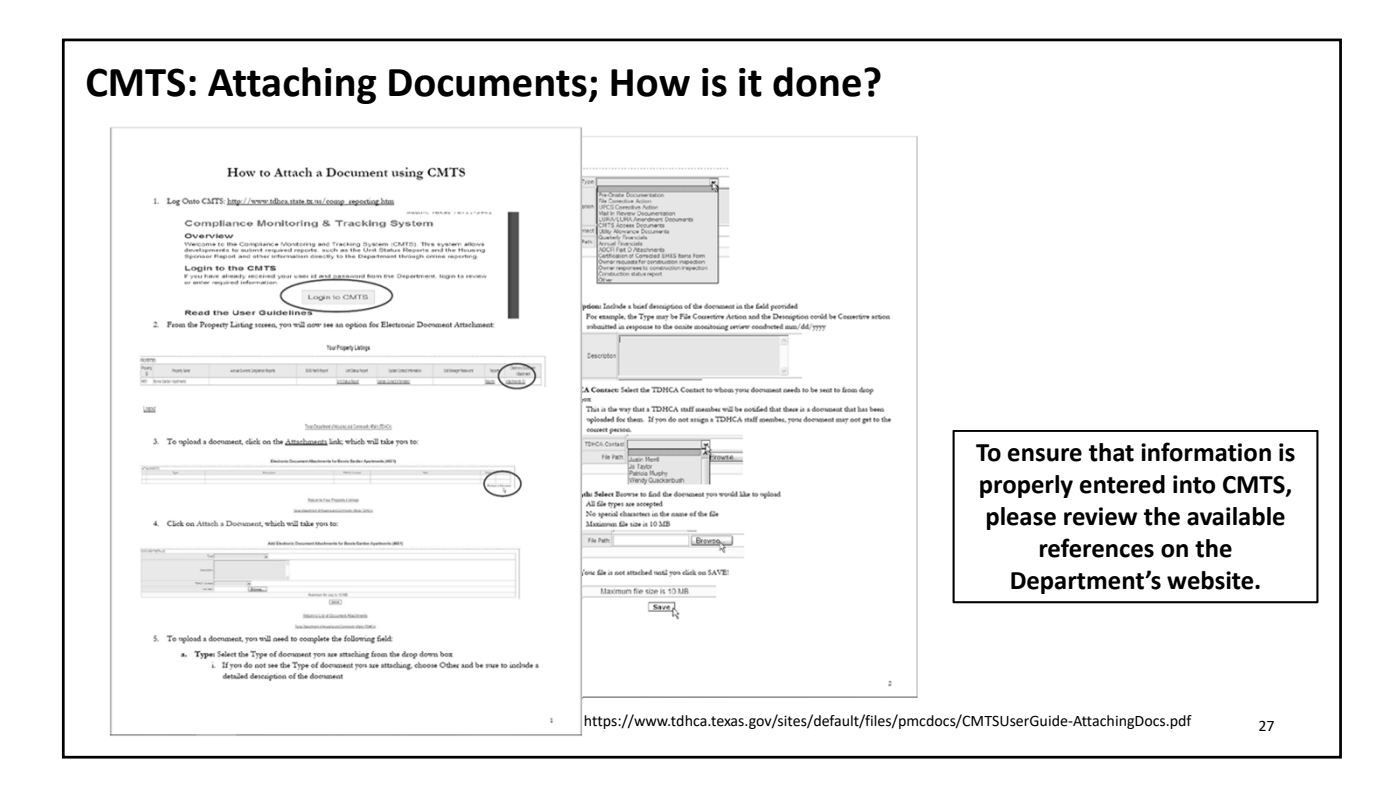

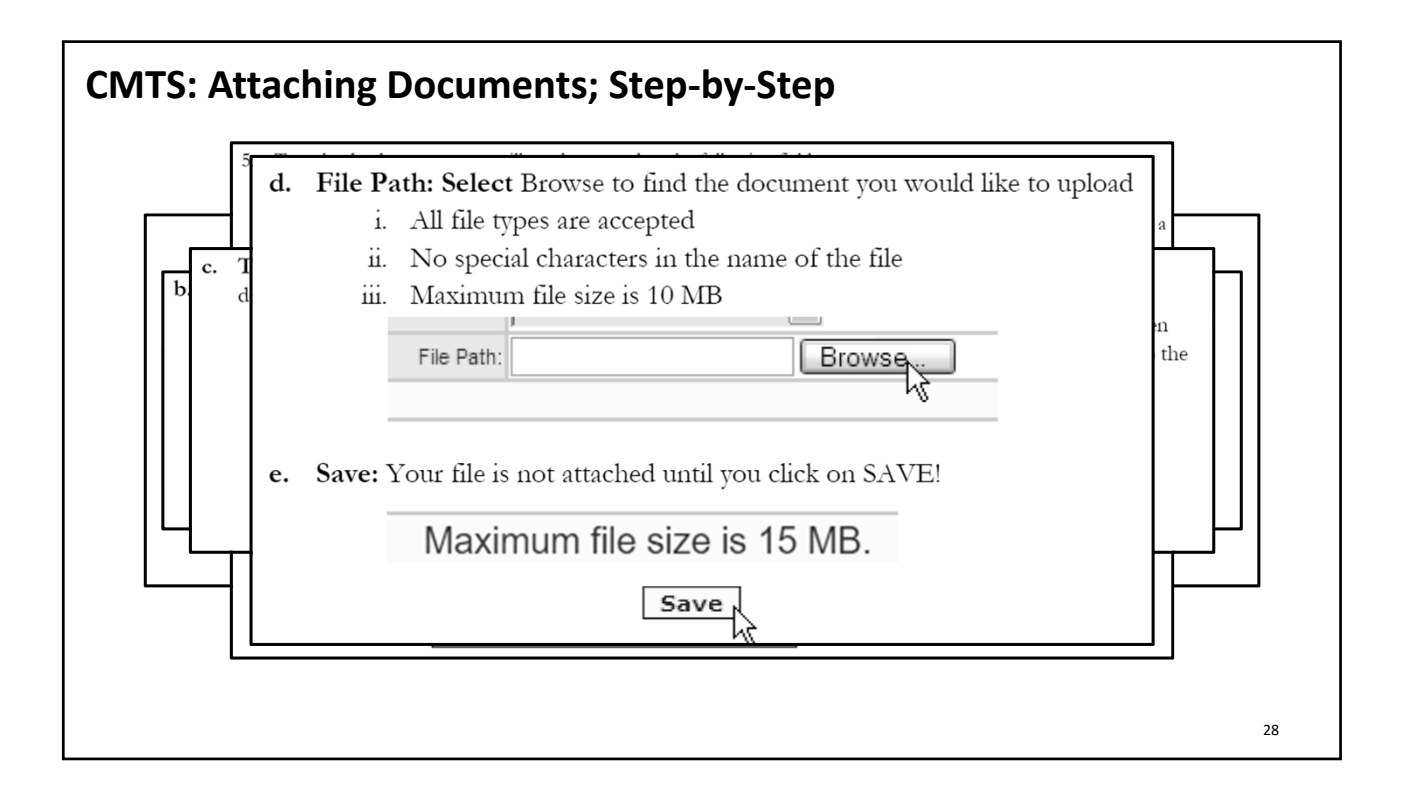

# How to Attach a Document using CMTS

1. Log Onto CMTS: <u>http://www.tdhca.state.tx.us/comp\_reporting.htm</u>

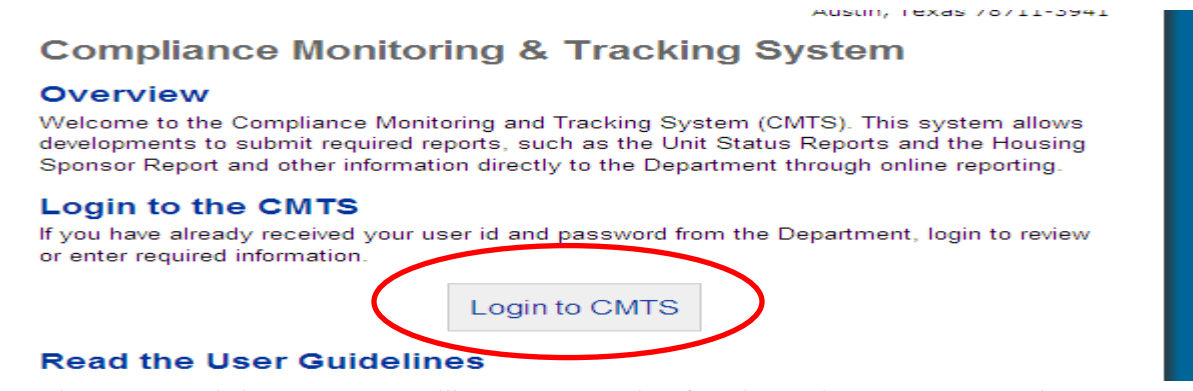

2. From the Property Listing screen, you will now see an option for Electronic Document Attachment:

#### Your Property Listings

| PROPERT        | ES                      |                                  |                     |                    |                            |                       |         |                                   |  |
|----------------|-------------------------|----------------------------------|---------------------|--------------------|----------------------------|-----------------------|---------|-----------------------------------|--|
| Property<br>ID | Property Name           | Annual Owners Compliance Reports | 8609 Part II Report | Unit Status Report | Update Contact Information | Edit Manager Password | Reports | Electronic Document<br>Attachment |  |
| 4651           | Bowie Garden Apartments |                                  |                     | Unit Status Report | Update Contact Information |                       | Reports | Attachments (0)                   |  |

Logout

#### Texas Department of Housing and Community Affairs (TDHCA)

3. To upload a document, click on the Attachments link; which will take you to:

#### Electronic Document Attachments for Bowie Garden Apartments (4651)

| Туре | Description | TDHCA Contact | Path | Dela      |
|------|-------------|---------------|------|-----------|
|      |             |               |      | +Attach a |
|      |             |               |      |           |

Texas Department of Housing and Community Affairs (TDHCA)

4. Click on Attach a Document, which will take you to:

| Tupe          | (1)    |                             |
|---------------|--------|-----------------------------|
|               |        |                             |
| Description   | ×      |                             |
| TDHCA Contact |        |                             |
| File Path:    | Browse |                             |
|               |        | Maximum file size is 10 MB. |
|               |        | Save                        |
|               |        |                             |

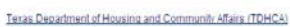

- 5. To upload a document, you will need to complete the following field:
  - a. Type: Select the Type of document you are attaching from the drop down box
    - i. If you do not see the Type of document you are attaching, choose Other and be sure to include a detailed description of the document

| Туре    | K                                                                                                    | ĺ |
|---------|----------------------------------------------------------------------------------------------------|---|
| ription | Pre-Onsite Documentation<br>File Corrective Action<br>UPCS Corrective Action<br>Mail In Review Documentation<br>LURA/LURA Amendment Documents<br>CMTS Access Documents                                   |   |
| intact  | Utility Allowance Documents                                                                                                    |   |
| Path:   | Quarterly Financials<br>Annual Financials                                                                                                    |   |
|         | AOCR Part D Attachments<br>Certification of Corrected EH&S Items Form<br>Owner requests for construction inspection<br>Owner responses to construction inspection<br>Construction status report<br>Other |   |

b. Description: Include a brief description of the document in the field provided

i. For example, the Type may be File Corrective Action and the Description could be Corrective action submitted in response to the onsite monitoring review conducted mm/dd/yyyy

|             | 1 | ~ |
|-------------|---|---|
| Description |   |   |
|             |   | ~ |

- c. TDHCA Contact: Select the TDHCA Contact to whom your document needs to be sent to from drop down box
  - i. This is the way that a TDHCA staff member will be notified that there is a document that has been uploaded for them. If you do not assign a TDHCA staff member, your document may not get to the correct person.

| TDHCA Contact |                             | R      |
|---------------|-----------------------------|--------|
| File Path:    | Justin Merrill              | Browse |
|               | Jo Taylor<br>Patricia Mumby |        |
|               | Wendy Quackenbush           |        |

- d. File Path: Select Browse to find the document you would like to upload
  - i. All file types are accepted
  - ii. No special characters in the name of the file
  - iii. Maximum file size is 15 MB

|            | · · · · · · · · · · · · · · · · · · · |        |
|------------|---------------------------------------|--------|
| File Path: |                                       | Browse |
|            |                                       | 43     |

e. Save: Your file is not attached until you click on SAVE!

Maximum file size is 15 MB.

file sizes that are unnecessarily large. For example, a )PI) or less. If you convert files from Word or Excel to I

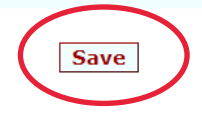

| Туре         | Utility Allowance Documents                                                                                     |
|--------------|----------------------------------------------------------------------------------------------------|
| Descriptior  | 2021 Utility Allowance Submission for Pandora<br>Springs; Energy Consumption Model, annual Review               |
| TDHCA Contac | t Utility Allowance                                                                                             |
| File Path    | Choose File No file chosen                                                                                      |
|              | When uploading for Utility<br>Allowance review, select the<br>TDHCA Contact of Utility<br>Allowance. Most other |

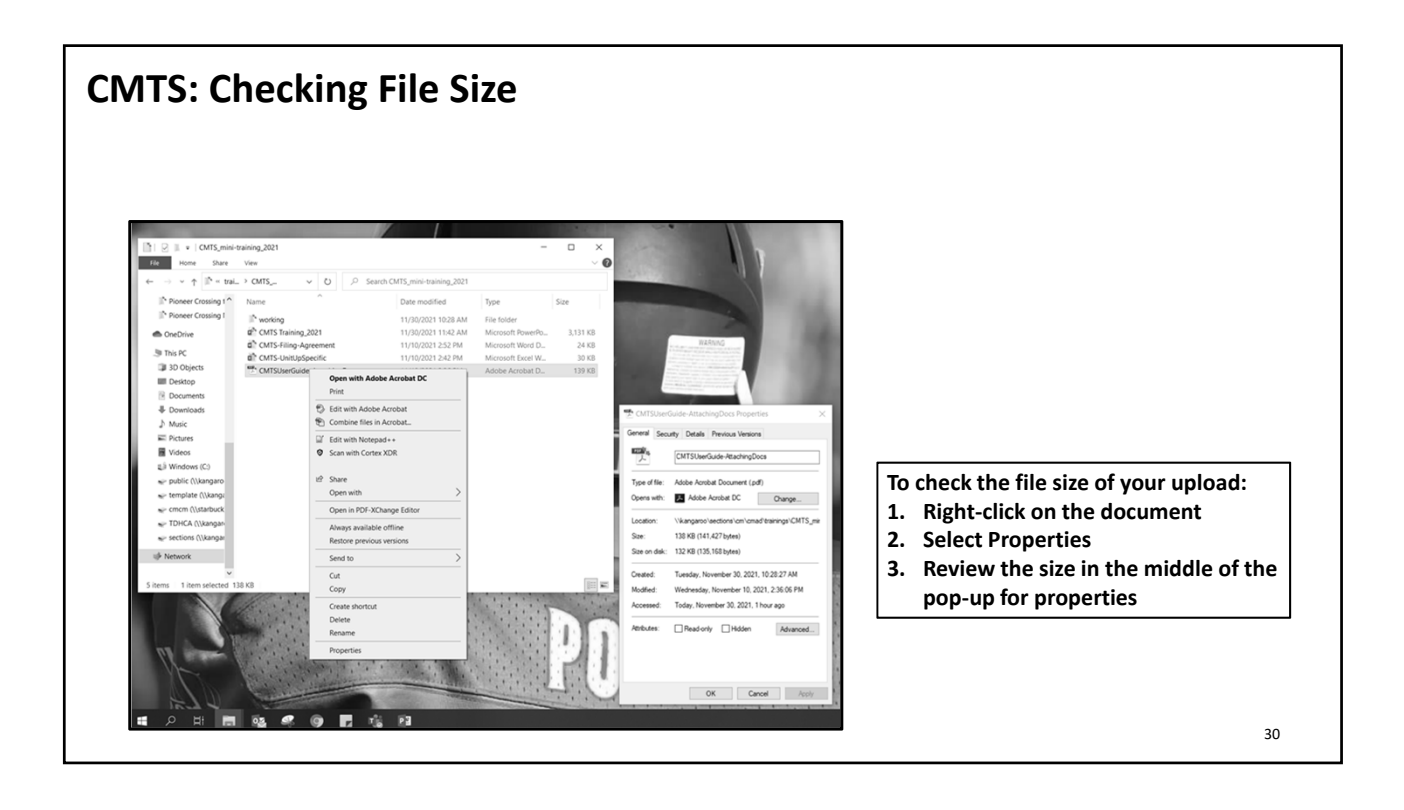

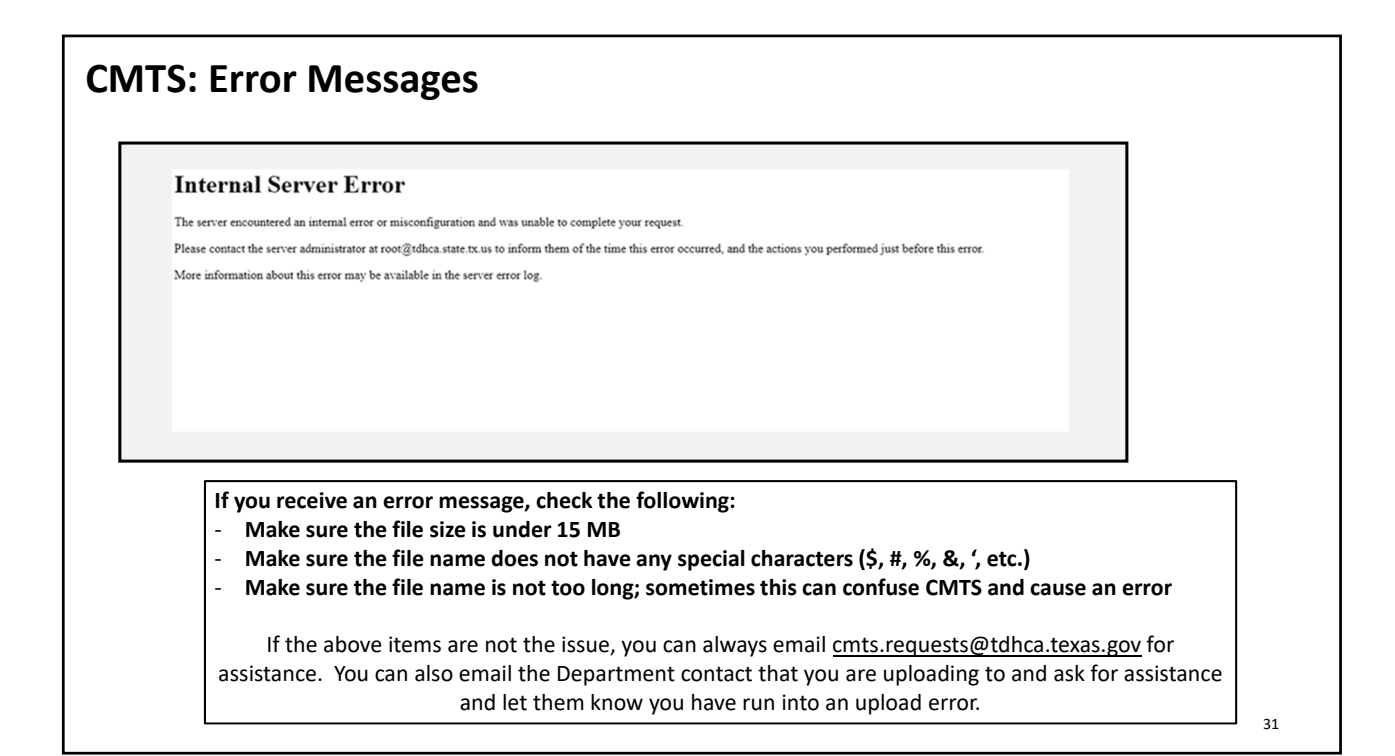

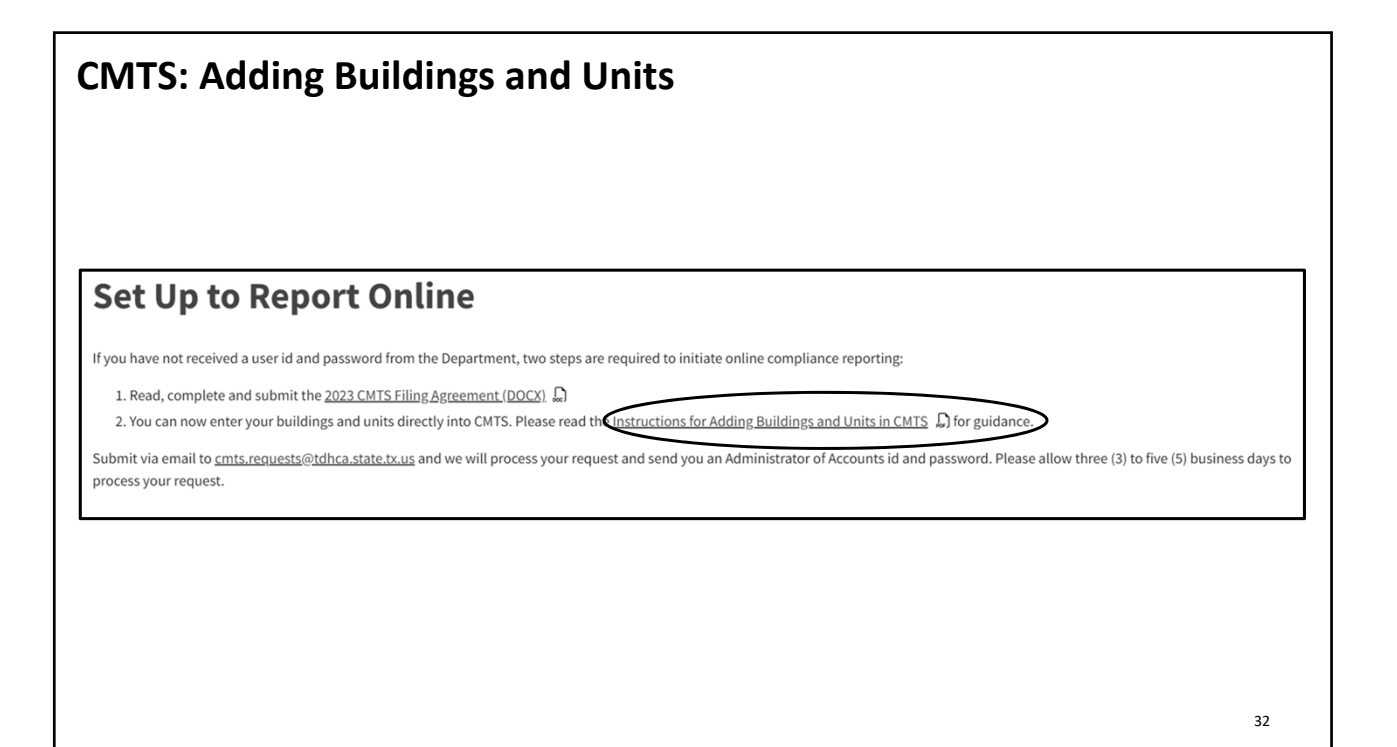

| CMTS: Setting Up Build<br>To use the CMTS Unit Upload feature for<br>the CMTS Unit Upload Instructions (PD<br>definitions for the CMTS Unit Upload feature                                                                                                    | r uploading household and tenant data fro<br>F). As mentioned on the first page of the<br>ature are contained in the CMTS Unit Uplo                                                                                                    | om other systems to CMTS, please read<br>at document, the file layouts and field<br>ad Specification (XLSX).                                                                                                    |
|----------------------------------------------------------------------------------------------------|----------------------------------------------------------------------------------------------------|----------------------------------------------------------------------------------------------------|
| Texas Department of Housing and Commun<br>CMTS Unit Upload Instructions<br>Created Date: March 13, 2017<br>Date Last Updated: March 31, 2017<br>Section 1: Introduction<br>This document provides instructions for uploading household and                                                                                                    | This is not<br>mandatory, but is an<br>option available. You<br>can enter the<br>information unit-by-                                                                                                    | property owner/manager upload corresponding household and tenant data files in .csv<br>roperty and should not be combined with another property's data. Each file should<br>and should be submitted with the following naming convention.<br>• .csv extension<br>)<br>ing data from your internal systems into a CSV file format that conforms to the file layouts                                                                                                    |
| Upload feature in CMTS. The terms "tenant data" and "household<br>are used in this document.<br>Two comma-separated value (CSV) files are involved in data uploa<br>• The first is the Household file, which contains household-id<br>displayed on the <b>Household Information</b> section of the Un<br>and Annual Income, applies to the entire household.<br>• The second is the Tenant file, which contains tenant-level<br>on the <b>Household Members</b> section of the Unit screen. Thi<br>to a specific person. | unit in CMTS.<br>evel information. This is data that is<br>if screen. This data, such as Move in<br>information. This is data that is disp<br>information. This is data that is disp<br>is data, such as First Name and DOB.<br>is data, such as First Name and DOB. | Ined in the layouts here.<br>wrate fields. Microsoft Excel, so it is<br>ing CSV files on your computer. However, you can also open CSV files with text editors<br>wring:<br>o uploading them to CMT5, do NOT save them in Excel. The reason is that Excel<br>unit number of '01:00' will be changed to 'Jan-00'. Also, please note that XLS files cannot be<br>ed to edit a CSV file prior to uploading it to CMTS, use a text editor instead of Excel. Use<br>read the Wikipeding page at https://exvikipedin.arg/Wiki/comma-separated_values.<br>n HouseholdLayout TenantSpecification TenantLayout G |
| https://www.tdhca.texas.gov/sites/default/files/pmcc                                                                                                    | docs/cmts-unit-upload-instructions.pdf                                                                                                    | 33                                                                                                    |

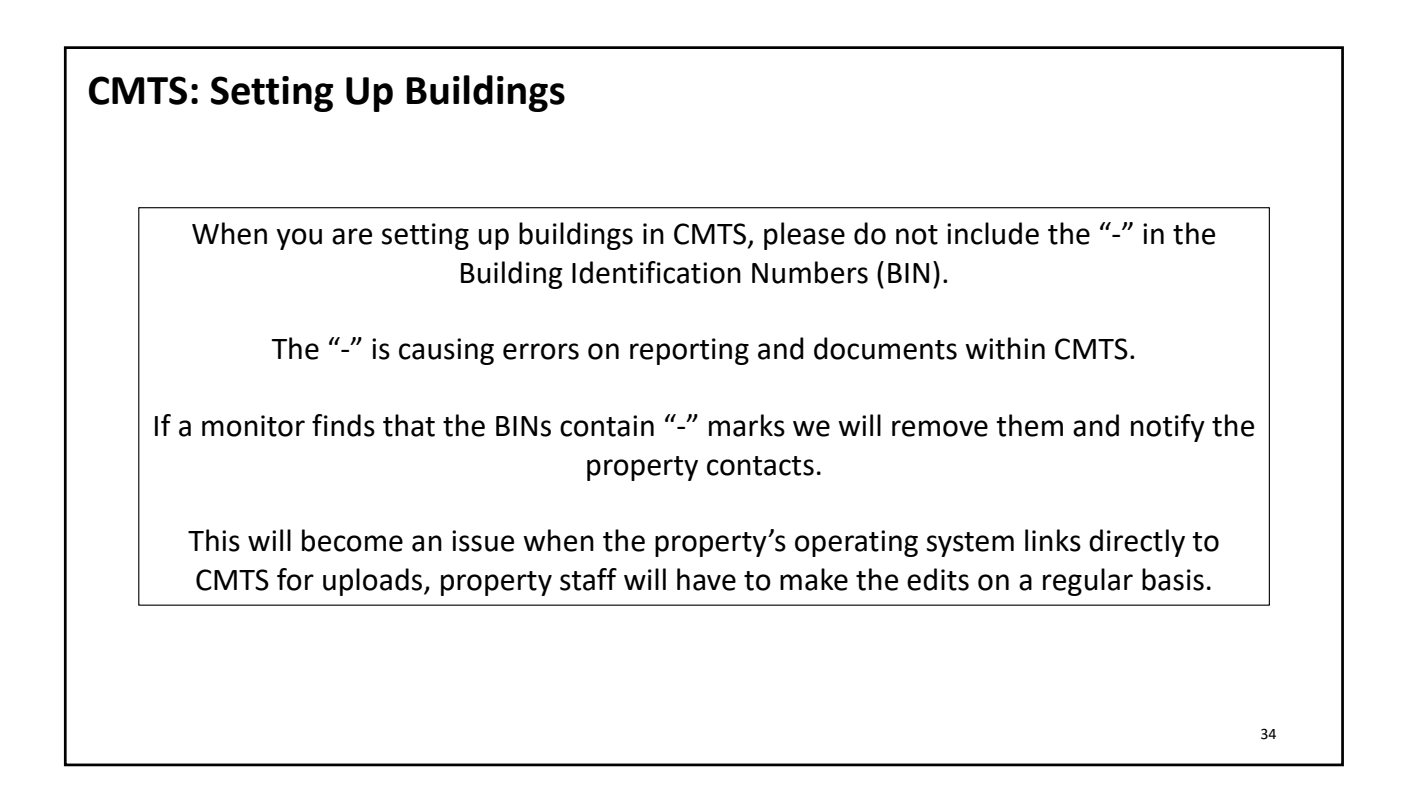

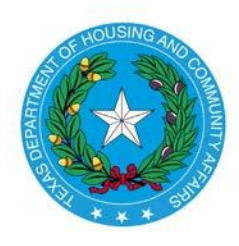

**Texas Department of Housing and Community Affairs Instructions for Adding Buildings and Units in CMTS** Created Date: March 31, 2017 Date Last Updated: March 31, 2017

## **Section 1: Introduction**

This document provides instructions for creating building and units for a property, using screens in CMTS that allow up to 20 buildings or units at a time to be added. Buildings and units must be created before household and tenant data can be entered through CMTS or uploaded through the CMTS Unit Upload feature.

## Section 2: Navigating to the Screens for Adding and Editing Buildings and Units

The first screen displayed after logging in to CMTS is the **Your Property Listings** screen. Click the **Unit Status Report** link on that screen as shown below.

# **CMTS** Property Reporting System

| PROPERT        | IES              |                                        |                           |                          |                                                |                                                    |                |                                         |
|----------------|------------------|----------------------------------------|---------------------------|--------------------------|------------------------------------------------|----------------------------------------------------|----------------|-----------------------------------------|
| Property<br>ID | Property<br>Name | Annual Owners<br>Compliance<br>Reports | 8609<br>Part II<br>Report | Unit<br>Status<br>Report | Update<br>Contact<br>Information               | Edit<br>Manager<br>Password                        | Reports        | Unit Data<br>Upload                     |
| 5173           | Test<br>Property |                                        |                           | Unit<br>Status<br>Report | <u>Update</u><br><u>Contact</u><br>Information | <u>Edit</u><br><u>Manager's</u><br><u>Password</u> | <u>Reports</u> | <u>Upload Unit</u><br>Household<br>Data |

## admtest Property Listings

Next, on the **Property Detail** screen, click the **Add and Edit Buildings** or **Add and Edit Units** links to add and edit buildings or units.

# CMTS Property Reporting System

rint Unit Status Report | Submit Reports | Vacancy Clearinghouse | | Add and Edit Buildings | Add and Edit Units

Property Selection | Logout

## **Section 3: Adding and Editing Buildings**

After clicking **Add and Edit Buildings** on the **Property Detail** screen , click the **add many** link to add up to 20 buildings at a time. You can also click the **add** link to add one at a time.

# **CMTS Property Reporting System**

| PRO | PERTY BU    | > <u>Buildi</u><br>II DINGS | Ings<br>10 FOUND1 |             |              |              |            |      |        |       |
|-----|-------------|-----------------------------|-------------------|-------------|--------------|--------------|------------|------|--------|-------|
| Bin | # Building# | Fraction                    | Total Units       | LIHTC Units | Market Units | Exempt Units | Home Units | Edit | Done   | Units |
|     |             |                             |                   |             |              |              |            |      |        |       |
|     |             |                             |                   |             |              |              |            |      |        |       |
|     |             |                             |                   |             |              |              | [a         | dd]  | [add i | many] |

On the **Add Buildings to Property** screen, enter the **BIN**, **Building #**, **Sequence** number, and **LIHTC Building** flag for each building.

- Building Identification Number ("BIN") Enter the BIN for each building. The Department has provided the owner with a range of BINs in the development's allocation paperwork which may be assigned to the buildings. Please note that not all funding sources will require BINs.
- Building Number Enter each building's number.
- Sequence Number Enter the building's sequence number, which controls the order in which the buildings will be listed on the Unit Status Report. This should generally match the building number; however, in some circumstances (e.g., the development starts with building number 2), this may not be the case.
- LIHTC Building Select **Yes** or **No** from the drop-down to indicate whether the building has received Tax Credit funding.

## CMTS Property Reporting System

| Name             | Туре              | ID            | Units   | Buildings         |
|------------------|-------------------|---------------|---------|-------------------|
| Test Property    | Individual/Family | 5173          | 10      | null              |
| Bin              | Building #        | S             | equence | LIHTC<br>Building |
| Bin<br>TX189991  | Building #        | Sequence<br>1 | e       | LIHTC<br>Yes 🔻    |
| Bin<br>TX 189992 | Building #        | Sequence<br>2 | e       | LIHTC<br>Yes 🔻    |
| Bin<br>TX 189993 | Building #<br>3   | Sequenc<br>3  |         | LIHTC<br>Yes 🔻    |
| Bin              | Building #        | Sequenc       | e kš    | LIHTC<br>Yes 🔻    |
| Bin              | Building #        | Sequenc       | e       | LIHTC             |

Buildings > Units

Add Buildings to Property

Click **Save and Finish** at the bottom of the screen to add the buildings.

|     |            |                   | Yes 🔻           |
|-----|------------|-------------------|-----------------|
| Bin | Building # | Sequence          | LIHTC           |
|     |            |                   | Yes 🔻           |
| Bin | Building # | Sequence          | LIHTC           |
|     |            |                   | Yes 🔻           |
|     |            | Save and Continue | Save and Finish |

The system will return to the **Property Buildings** screen, where the buildings you added will be displayed.

| Pr | operty Deta | <u>ail &gt; Buildi</u> | ngs      |             |             |              |              |            |        |         |         |
|----|-------------|------------------------|----------|-------------|-------------|--------------|--------------|------------|--------|---------|---------|
|    | PROPERTY    | BUILDINGS              | [3 FOUND | ]           |             |              |              |            |        |         |         |
|    | Bin#        | Building#              | Fraction | Total Units | LIHTC Units | Market Units | Exempt Units | Home Units | Edit   | Done    | Units   |
|    | TX189991    | 1                      | 0        | 0           |             |              |              |            | [edit] |         | [units] |
|    | TX189992    | 2                      | 0        | 0           |             |              |              |            | [edit] |         | [units] |
|    | TX189993    | 3                      | 0        | 0           |             |              |              |            | [edit] |         | [units] |
|    |             |                        | -        | ~           | -           | ~            | -<br>-       | -          | [ad    | d] [add | d many] |

To edit a **BIN**, **Building #**, **Sequence** number, or **LIHTC Building** flag, click the **edit** link.

# Property Detail > Buildings

| BUILDING DETAIL           |              |                      |          |
|---------------------------|--------------|----------------------|----------|
| Building Type             | Multi Family | Bin                  | TX189991 |
| Building #                | 1            | Sequence             | 1        |
|                           |              | LIHTC Building       |          |
| Applicable Fraction       | 0%           |                      |          |
| Basis Sq Ft               | 0%           | Basis Units          | 0%       |
| LIHTC Units               |              | Home Units           |          |
| Market Units              |              | Exempt Units         |          |
|                           |              | Total Units          | 0        |
| Low Income Sq Ft          |              | Market Sq Ft         |          |
|                           |              | Total Sq Ft          | 0        |
| Rent Floor Effective Date |              | Has Accessible Units | No       |
| Rent Floor Date           |              | Total Cost           |          |
| Purchase Price            |              | Land Value           |          |
| Market Value              |              | Lot Size             |          |
| Disposition Type          |              | Disposition Date     |          |
| Description               |              |                      |          |

Save Page 3 of 9

add

## Section 4: Adding and Editing Units

Before adding units, the unit types must first be defined. Click **Add and Edit Units** on the **Property Detail** screen , then click the **add** link in the **Unit Types** section of the **Property Units/Unit Types** screen to add unit types.

# CMTS Property Reporting System

#### Buildings > Units

| PROPERTY   | PROPERTY UNITS [0 FOUND] |      |        |     |                        |           |  |  |  |
|------------|--------------------------|------|--------|-----|------------------------|-----------|--|--|--|
| Unit#      | Bldg                     | Туре | Status |     | Designation            | Edit      |  |  |  |
|            |                          |      |        |     |                        |           |  |  |  |
|            |                          |      |        |     |                        |           |  |  |  |
|            |                          |      |        | [sl | how all units] [add] [ | add many] |  |  |  |
|            |                          |      |        |     |                        |           |  |  |  |
| UNIT TYPES |                          |      |        |     |                        |           |  |  |  |
|            | Туре                     |      | Rent   |     | Cost                   | Edit      |  |  |  |

| On the Unit Profile pop-up screen, enter the required fields, which are # of Bedrooms, # of Bathrooms, an   |
|----------------------------------------------------------------------------------------------------|
| As Of Date. The value for As Of Date defaults to today's date, but you can edit that as needed. The Rent,   |
| Square Footage, and Cost of the unit type may also be entered, but those fields are not required. Click add |
| when complete.                                                                                              |

| UNIT PROFILE    |            |    |                  |      |
|-----------------|------------|----|------------------|------|
| *# of Bedrooms: | 1          |    | *# of Bathrooms: | 1    |
| Rent:           | 1000       |    | Square Footage:  | 750  |
| *As Of Date:    | 03/22/2017 | 12 | Cost             | 1000 |
|                 |            |    |                  |      |
|                 |            | a  | dd 🖁             |      |

The system will return to the **Property Units/Unit Types** screen, and the unit type that you added will be displayed in the **Unit Types** section.

| ROPERTY      | UNITS [0 FC  | DUND] |        |    |                     |              |
|--------------|--------------|-------|--------|----|---------------------|--------------|
| Unit#        | Bldg         | Туре  | Status |    | Designation         | Edit         |
|              |              |       |        |    |                     |              |
|              |              |       |        | [s | how all units] [add | l] [add many |
|              | ;            |       |        |    |                     |              |
|              | Туре         |       | Rent   |    | Cost                | Edit         |
| bdrm - 1 bat | h - 750 sqft |       | 1000   |    | 1000                | [edit]       |
|              |              |       |        |    |                     | [add         |

Buildings > Units

In this example, **add** is clicked again to add a second unit type.

| UNIT PROFILE    |            |                  |      |
|-----------------|------------|------------------|------|
| *# of Bedrooms: | 2          | *# of Bathrooms: | 2    |
| Rent:           | 1500       | Square Footage:  | 1200 |
| *As Of Date:    | 03/22/2017 | Cost             | 1500 |
|                 |            |                  |      |
|                 | [          | add              |      |

After completing the fields and clicking **add** on the **Unit Profile** pop-up screen, the **Unit Types** list now displays both unit types that were added. Now we can click **add many** at the bottom of the **Property Units** section to add units of either of the two unit types created above.

## CMTS Property Reporting System

#### Buildings > Units

| Unit#     | Bldg                 | Туре | Status | Designation           | Edit               |
|-----------|----------------------|------|--------|-----------------------|--------------------|
|           |                      |      |        |                       | 11-11              |
|           | 3                    |      |        | [show all units] [add | j ( <u>add man</u> |
| NIT TYPES | Туре                 |      | Rent   | [show all units] [add | j <u>(add man</u>  |
| NIT TYPES | Type<br>h - 750 sqft | 10   | Rent   | [show all units] [add | Edit               |

After clicking **add many**, the system displays the **Add Units to Property** screen. The first step in adding units on this screen is to select the building to which the units belong. In this example, building TX189992 is selected.

# **CMTS Property Reporting System**

#### Buildings > Units

## Add Units to Property

| N            | ame          | D.              | /pe   |               | ID    | Units |    | Buildings |
|--------------|--------------|-----------------|-------|---------------|-------|-------|----|-----------|
| Test Prope   | rty          | Individual/Fam  | ily   | 51            | 73    | 10    | 3  |           |
| UNIT EN      | TRY          |                 |       |               |       |       |    |           |
|              |              | Building:       | TX189 | 991 - Numb    | er: 1 | •     |    |           |
|              | 2            |                 | TX189 | 9991 - Numb   | er: 1 |       |    |           |
|              |              | Туре            | TX189 | 9992 - Numb   | er: 2 | Numbe | er |           |
| Unit Type:   | 1 bdrm - 1   | bath - 750 sqft | TX189 | 9993 - Numb   | er: 3 | hà    |    |           |
| Unit Type:   | 1 bdrm - 1   | bath - 750 sqft | •     | Unit Nu       | mber: |       |    |           |
| Unit Type:   | 1 bdrm - 1   | bath - 750 sqft | •     | Unit Nu       | mber: |       |    |           |
| A CONTRACTOR | C1000 100 00 |                 |       | Contractory ( |       | -     |    |           |

Next, select the **Unit Type** for each unit to be added and enter the **Unit Number**. In this example, five units are entered, all tagged with the **1 bdrm - 1 bath unit - 750 sqft** type.

|             | TRY                          |                    |        |
|-------------|------------------------------|--------------------|--------|
|             | Building: TX189              | 9992 - Number: 2 🔻 |        |
|             | Туре                         |                    | Number |
| Unit Type:  | 1 bdrm - 1 bath - 750 sqft 🔹 | Unit Number: 20    | 1      |
| Unit Type:  | 1 bdrm - 1 bath - 750 sqft 🔹 | Unit Number: 20    | 2      |
| Unit Type:  | 1 bdrm - 1 bath - 750 sqft 🔹 | Unit Number: 20    | 3      |
| Unit Type:  | 1 bdrm - 1 bath - 750 sqft 🔹 | Unit Number: 20    | 4      |
| Unit Type:  | 1 bdrm - 1 bath - 750 sqft 🔹 | Unit Number: 20    | 5      |
| Unit Type:  | 1 bdrm - 1 bath - 750 sqft 🔹 | Unit Number:       |        |
| Unit Type:  | 1 bdrm - 1 bath - 750 sqft 🔹 | Unit Number:       |        |
| Unit Type:  | 1 bdrm - 1 bath - 750 sqft 🔹 | Unit Number:       |        |
| Unit Type:  | 1 bdrm - 1 bath - 750 sqft 🔹 | Unit Number:       |        |
| Unit Type:  | 1 bdrm - 1 bath - 750 sqft 🔹 | Unit Number:       |        |
| Linit Type: | 1 hdrm - 1 hath - 750 soft 💌 | Unit Number:       |        |

Click Save and Finish at the bottom of the screen to add the units.

| Onic type. I buttine I bacine 750 sqic | • | Official and the official and the offici |
|----------------------------------------|---|----------------------------------------------------------------------------------------------------|
| Unit Type: 1 bdrm - 1 bath - 750 sqft  | - | Unit Number:                                                                                                    |
|                                        |   | Save and Continue Save and Finish                                                                                                    |

After clicking **Save and Finish**, the system displays the **Property Buildings/Property Units** screen, which lists all buildings and units for the property. (This screen can also be accessed by clicking **show all units** link at the bottom of the **Property Units** section of the **Property Units**/**Unit Types** screen.)

The five units added in this example are now displayed on this screen.

# CMTS Property Reporting System

#### Buildings > Units

| Bin#     | Building# | Fraction | Total Units | LIHTC Units | Market Units | Exempt Units | Home Units | Units   |
|----------|-----------|----------|-------------|-------------|--------------|--------------|------------|---------|
| TX189991 | 1         | 0        | 0           |             |              |              |            | [units] |
| TX189992 | 2         | 0        | 5           |             |              |              |            | [units] |
| TX189993 | 3         | 0        | 0           |             |              |              |            | [units] |

| Unit# | Bldg                    | Туре                       | Status | Designation | Edit   |
|-------|-------------------------|----------------------------|--------|-------------|--------|
| 201   | Bin: TX189992 Number: 2 | 1 bdrm - 1 bath - 750 sqft | Vacant |             | [edit] |
| 202   | Bin: TX189992 Number: 2 | 1 bdrm - 1 bath - 750 sqft | Vacant |             | [edit] |
| 203   | Bin: TX189992 Number: 2 | 1 bdrm - 1 bath - 750 sqft | Vacant |             | [edit] |
| 204   | Bin: TX189992 Number: 2 | 1 bdrm - 1 bath - 750 sqft | Vacant |             | [edit  |
| 205   | Bin: TX189992 Number: 2 | 1 bdrm - 1 bath - 750 sqft | Vacant |             | [edit] |

Clicking the **edit** link next to the unit you would like to edit opens the **Unit Details** pop-up screen. In the following example, unit 203 is selected for editing and then the Unit Type is changed from **1 bdrm - 1 bath - 750 sqft** to **2 bdrm - 2 bath - 1200 sqft**.

| UNIT DETAILS |                              |               |        |  |  |  |  |  |  |  |  |
|--------------|------------------------------|---------------|--------|--|--|--|--|--|--|--|--|
| Building:    | Bin: TX189992 Number: 2 🔻    |               |        |  |  |  |  |  |  |  |  |
| *Unit Type:  | 1 bdrm - 1 bath - 750 sqft 💌 |               |        |  |  |  |  |  |  |  |  |
| *Unit #:     | 2 bdrm - 2 bath - 1200 sqft  | *Unit Status: | Vacant |  |  |  |  |  |  |  |  |
| Home Desig:  | 1 bdrm - 1 bath - 750 sqft   | Total Cost:   | 1000   |  |  |  |  |  |  |  |  |
|              | save                         |               |        |  |  |  |  |  |  |  |  |

| PROPE | RTY UNITS [5 FOUND]     |                                |            |               |        |
|-------|-------------------------|--------------------------------|------------|---------------|--------|
| Unit# | Bldg                    | Туре                           | Status     | Designation   | Edit   |
| 201   | Bin: TX189992 Number: 2 | 1 bdrm - 1 bath - 750 sqft     | Vacant     |               | [edit] |
| 202   | Bin: TX189992 Number: 2 | 1 bdrm - 1 bath - 750 sqft     | Vacant     |               | [edit] |
| 203   | Bin: TX189992 Number: 2 | 2 bdrm - 2 bath - 1200 sqft 📐  | Vacant     |               | [edit] |
| 204   | Bin: TX189992 Number: 2 | 1 bdrm - 1 bath - 750 sqft 🛛 🗸 | Vacant     |               | [edit] |
| 205   | Bin: TX189992 Number: 2 | 1 bdrm - 1 bath - 750 sqft     | Vacant     |               | [edit] |
|       |                         | [shov                          | v all unit | s] [add] [add | many]  |

#### **Section 4: Navigation Back to Previous Screens**

To navigate from the **Property Buildings/Property Units** screen back to higher level screens, follow these steps:

a) Click the **Buildings** link to return to the **Property Buildings** screen.

**CMTS Property Reporting Syste** 

Buildings > Units

| PROPERTY BUILDINGS |           |          |                |                |                 |               |  |  |  |  |
|--------------------|-----------|----------|----------------|----------------|-----------------|---------------|--|--|--|--|
| Bin#               | Building# | Fraction | Total<br>Units | LIHTC<br>Units | Market<br>Units | Exem<br>Units |  |  |  |  |
| TX189991           | 1         | 0        | 0              |                |                 |               |  |  |  |  |
| <u>TX189992</u>    | 2         | 0        | 5              |                |                 |               |  |  |  |  |

b) On the **Property Buildings** screen, click the **Property Detail** link to return to the **Property Detail** screen.

# CMTS Property Reporting

| PI | operty Det | ail > <u>Buildi</u> | nqs      |             |             |              |      |
|----|------------|---------------------|----------|-------------|-------------|--------------|------|
|    | PROPERTY   | BUILDINGS           | [3 FOUND | ]           |             |              |      |
|    | Bin#       | Building#           | Fraction | Total Units | LIHTC Units | Market Units | Exer |
|    | TX189991   | 1                   | 0        | 0           |             |              |      |

c) On the **Property Detail** screen, click the **Property Selection** link to return to the **Your Property Listings** screen.

## **CMTS Property Reporting System**

er Unit Occupancy | Print Unit Status Report | Submit Reports | Vacancy Clearinghouse | | Add and Edit Buildings | Add and Edit Units

Property Selection | Logout

|                  | Property#5173 Detail    |                   |
|------------------|-------------------------|-------------------|
| e: Test Property | Type: Individual/Family | Scattered site: N |

# **CMTS Property Reporting System**

#### admtest Property Listings

| PROPERT        | ROPERTIES        |                                                                                  |  |                                        |                                  |                                                    |                     |                                         |                                      |                    |  |
|----------------|------------------|----------------------------------------------------------------------------------|--|----------------------------------------|----------------------------------|----------------------------------------------------|---------------------|-----------------------------------------|--------------------------------------|--------------------|--|
| Property<br>ID | Property<br>Name | erty Annual Owners 8609 Part Unit Updat<br>Compliance Reports II Report Informat |  | Update<br>Contact<br>Information       | Edit Manager<br>Password         | Reports                                            | Unit Data<br>Upload | Tenant Data<br>Upload                   | Electronic<br>Document<br>Attachment |                    |  |
| 5173           | Test Property    |                                                                                  |  | <u>Unit</u><br><u>Status</u><br>Report | Update<br>Contact<br>Information | <u>Edit</u><br><u>Manager's</u><br><u>Password</u> | <u>Reports</u>      | <u>Upload Unit</u><br>Household<br>Data | <u>Upload</u><br>Tenant Data         | Attachments<br>(0) |  |

Logout

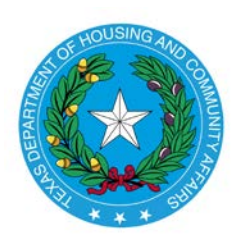

## Texas Department of Housing and Community Affairs CMTS Unit Upload Instructions Created Date: March 13, 2017 Date Last Updated: March 31, 2017

## Section 1: Introduction

This document provides instructions for uploading household and tenant data to CMTS, using the CMTS Unit Upload feature in CMTS. The terms "tenant data" and "household member data" are synonymous, and both are used in this document.

Two comma-separated value (CSV) files are involved in data uploads to CMTS.

- The first is the Household file, which contains household-level information. This is data that is displayed on the Household Information section of the Unit screen. This data, such as Move In Date and Annual Income, applies to the entire household.
- The second is the Tenant file, which contains tenant-level information. This is data that is displayed on the **Household Members** section of the **Unit** screen. This data, such as First Name and DOB, applies to a specific person.

The file layouts, field definitions, and related instructions are contained in the CMTS Unit Upload Specification, which is located on the same web page (<u>http://www.tdhca.state.tx.us/comp\_reporting.htm</u>) as the instructions you are reading.

As of the date the CMTS Unit Upload Instructions were written, three property management software vendors (RealPage, Simply Computer Software, and Yardi) will be providing features in their systems to extract household and tenant data in the two file formats. Properties that use other off-the-shelf or custom internal systems for managing property data can also follow the CMTS Unit Upload Specification to develop household and tenant data extract capabilities.

*Important note about CSV files and Excel:* If you open CSV files in Excel to view them prior to uploading them to CMTS, do **not** save them in Excel. The reason is that Excel automatically changes some values. For example, a unit number of '01-00' will be changed to 'Jan-00'. If for some reason you need to edit a CSV file prior to uploading it to CMTS, use a text editor like Notepad or Notepad++ instead of Excel. Use Excel only to view CSV files. For more on CSV files, read the Wikipedia page at <a href="https://en.wikipedia.org/wiki/Comma-separated\_values">https://en.wikipedia.org/wiki/Comma-separated\_values</a>.

## Section 2: Using CMTS Unit Upload

The **Your Property Listings** screen in CMTS now includes two links to upload household and tenant data. Those links are labeled **Upload Unit Household Data** and **Upload Tenant Data**, as shown in the screenshot below.

# **CMTS Property Reporting System**

## Your Property Listings

| PROPERT        | PROPERTIES       |                                        |                           |                                               |                                  |                                             |                |                                         |                                 |                                      |  |
|----------------|------------------|----------------------------------------|---------------------------|-----------------------------------------------|----------------------------------|---------------------------------------------|----------------|-----------------------------------------|---------------------------------|--------------------------------------|--|
| Property<br>ID | Property<br>Name | Annual Owners<br>Compliance<br>Reports | 8609<br>Part II<br>Report | Unit<br>Status<br>Report                      | Update<br>Contact<br>Information | Edit<br>Manager<br>Password                 | Reports        | Unit Data<br>Upload                     | Tenant<br>Data<br>Upload        | Electronic<br>Document<br>Attachment |  |
| 5166           | Test<br>Property |                                        |                           | <u>Unit</u><br><u>Status</u><br><u>Report</u> | Update<br>Contact<br>Information | <u>Edit</u><br><u>Manager's</u><br>Password | <u>Reports</u> | <u>Upload Unit</u><br>Household<br>Data | <u>Upload</u><br>Tenant<br>Data | Attachments<br>(0)                   |  |
|                |                  |                                        |                           |                                               |                                  |                                             |                |                                         | 15                              |                                      |  |

Before uploading household and tenant data, the following items must first be completed:

- 1. The household and tenant files must be created, usually by extracting them from the property management system that you use and saving them to a location of your choice on your computer or local network.
- Buildings and Units that correspond to the household and tenant data to be uploaded must first be created in CMTS. Use the Add and Edit Buildings and Add and Edit Units links to add and edit buildings and units. Those two links appear on the Property Detail screen, which is accessed by clicking the Unit Status Report link on the Your Property Listings screen. Refer to "Instructions for Adding Buildings and Units in CMTS" for more information.

# **CMTS Property Reporting System**

'rint Unit Status Report | Submit Reports | Vacancy Clearinghouse | | Add and Edit Buildings | Add and Edit Units

Property Selection | Logout

In the following example household and tenant uploads, a test property (named Test Property) in TDHCA's test environment is used. It has two buildings and ten units which have already been created. To view the current household and tenant data for those ten units in this example, we click the **Enter Unit Occupancy** link on the **Property Detail** screen.

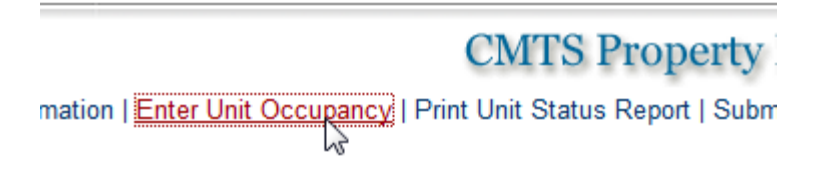

Clicking that link takes you to the **Unit Selection** screen.

## CMTS Property Reporting System

Property Selection | Property details | Logout

#### Property#5166 Unit Selection

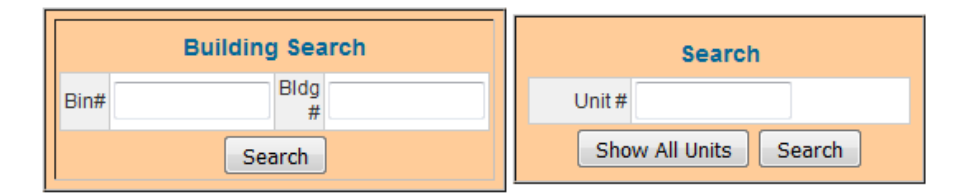

|            | UNITS      |       |                             |        |  |  |  |  |  |  |  |
|------------|------------|-------|-----------------------------|--------|--|--|--|--|--|--|--|
| Unit#      | Bin#       | Bldg# | Unit Type                   | Status |  |  |  |  |  |  |  |
| <u>101</u> | TX99887766 | 1     | 1 bdrm - 1 bath - 500 sqft  | Vacant |  |  |  |  |  |  |  |
| <u>102</u> | TX99887766 | 1     | 1 bdrm - 1 bath - 500 sqft  | Vacant |  |  |  |  |  |  |  |
| <u>103</u> | TX99887766 | 1     | 2 bdrm - 2 bath - 1000 sqft | Vacant |  |  |  |  |  |  |  |
| <u>104</u> | TX99887766 | 1     | 2 bdrm - 2 bath - 1000 sqft | Vacant |  |  |  |  |  |  |  |
| <u>105</u> | TX99887766 | 1     | 2 bdrm - 2 bath - 1000 sqft | Vacant |  |  |  |  |  |  |  |
| 201        | TX99998877 | 2     | 1 bdrm - 1 bath - 500 sqft  | Vacant |  |  |  |  |  |  |  |
| 202 13     | TX99998877 | 2     | 1 bdrm - 1 bath - 500 sqft  | Vacant |  |  |  |  |  |  |  |
| 203        | TX99998877 | 2     | 2 bdrm - 2 bath - 1000 sqft | Vacant |  |  |  |  |  |  |  |
| 204        | TX99998877 | 2     | 2 bdrm - 2 bath - 1000 sqft | Vacant |  |  |  |  |  |  |  |
| 205        | TX99998877 | 2     | 2 bdrm - 2 bath - 1000 sqft | Vacant |  |  |  |  |  |  |  |

\*\*Occupied units marked with asterisks are missing household member information. Either they do not have household member records or there is no designated Head of Household. You will not be able to submit the USR until all occupied units have complete records for each household member, and one household member must be designated as Head of Household for each unit.

The household and tenant data are currently blank for all units. The next screenshot shows the blank household and tenant data for unit 201, as an example.

|                   |           | Proj                 | oerty #5166 | Unit #201 (1             | bdrm - 1 b  | ath - 500 sqf              | t) Previou   | s Next Exit | <b>:</b> |                     |
|-------------------|-----------|----------------------|-------------|--------------------------|-------------|----------------------------|--------------|-------------|----------|---------------------|
| Go To             | Building: | Bin: 2 Numb          | er: TX88776 | 655 🔻 Go                 |             | G                          | o to Unit #: | 201 🔻 Go    | U        | Jnit Status: Vacant |
|                   |           |                      |             |                          |             |                            |              |             |          |                     |
|                   |           |                      |             | F                        | lousehold   | Information                |              |             |          |                     |
| Move In<br>Date:  |           | Move<br>Out<br>Date: |             | Tic Date:                |             | Recert?:                   | No 🔻         |             |          |                     |
| Annual<br>Income: |           | HH<br>Size:          |             | Tenant Paid<br>Rent(\$): |             | Utility Allow.:            |              |             |          |                     |
| Special<br>Needs: | •         |                      |             | Assist.<br>Payment:      |             | Assistance:                |              |             |          | ▼                   |
| LIHTC:            | -         | LIHTC<br>(rent):     | •           | BOND:                    | •           | BOND (rent):               | -            |             |          |                     |
| HOME:             | •         | HOME<br>(rent):      | •           | HTF:                     | •           | HTF (rent):                | -            | ]           |          |                     |
| TCAP:             | •         | TCAP<br>(rent):      | •           | HTC<br>Exchange:         | •           | HTC<br>Exchange<br>(rent): |              | •           |          |                     |
| NSP:              | •         | NSP<br>(rent):       | •           |                          |             |                            |              |             |          |                     |
|                   |           |                      |             |                          |             |                            |              |             |          |                     |
|                   |           |                      |             | U                        | nit Accessi | ibility Desigr             | 1            |             |          |                     |
|                   |           | Туре                 |             |                          | Descr       | iption                     |              |             | Edit     |                     |
|                   |           |                      |             |                          |             |                            |              |             |          |                     |
|                   |           |                      |             |                          |             |                            |              |             |          | [definitions] [add] |
|                   |           |                      | Save Sav    | e and Next Unit          | Save an     | d Exit New                 | Household    | Mark Down   |          |                     |

|      |               |              |         |          |       | Ηοι   | usehold M | lembers |       |           |          |     |                     |               |       |
|------|---------------|--------------|---------|----------|-------|-------|-----------|---------|-------|-----------|----------|-----|---------------------|---------------|-------|
| Unit | First<br>Name | Last<br>Name | Initial | Relation | Race1 | Race2 | Race3     | Race4   | Race5 | Ethnicity | Disabled | DOB | FullTime<br>Student | SSN<br>Last 4 |       |
|      |               |              |         |          |       |       |           |         |       |           |          |     |                     |               |       |
|      |               |              |         |          |       |       |           |         |       |           |          |     |                     |               | [Add] |

Clicking Exit in the top right of the above screen takes you back to the Unit Selection screen, where you can click the Property Selection link to go back to the Your Property Listings screen. In the following example, one household and one tenant file will be uploaded for Test Property. The files in this example contain data only for unit 201, but when extracting actual files from your property management system, the files will most likely contain the household and tenant data for every unit in a property.

To upload a household file, click the **Upload Unit Household Data** link and then browse to the location on your computer or network where the household file is saved as shown in the next three screenshots.

## Your Property Listings

. . .

| 309<br>irt II<br>port | Unit<br>Status<br>Report        | Update<br>Contact<br>Information | Edit<br>Manager<br>Password                        | Reports        | Unit Data<br>Upload              | Tenant<br>Data<br>Upload        | Electronic<br>Document<br>Attachment |
|-----------------------|---------------------------------|----------------------------------|----------------------------------------------------|----------------|----------------------------------|---------------------------------|--------------------------------------|
|                       | <u>Unit</u><br>Status<br>Report | Update<br>Contact<br>Information | <u>Edit</u><br><u>Manager's</u><br><u>Password</u> | <u>Reports</u> | Upload Unit<br>Household<br>Data | <u>Upload</u><br>Tenant<br>Data | Attachments<br>(0)                   |

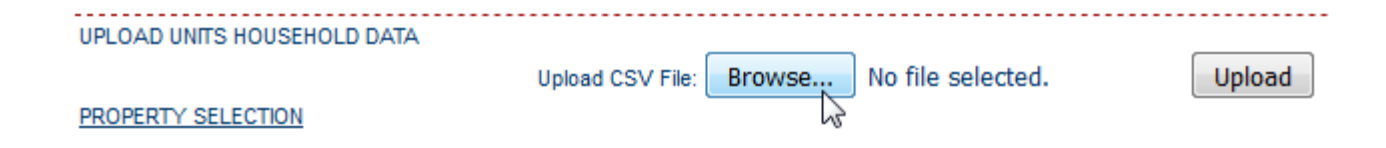

-----

| 🌶 File Upload                   |                                        |                   | <u>×</u>   |
|---------------------------------|----------------------------------------|-------------------|------------|
| 🕞 🔵 🗢 📕 🕨 Libraries 🕨 Documents | ► My Documents ► 01-property-file      | 25                | <b>→</b> 4 |
| Organize 🔻 New folder           |                                        |                   |            |
| ★ Favorites                     | Documents library<br>01-property-files | Arrange by:       | Folder 🔻   |
| 🧫 Desktop                       | Name                                   | Date modified     | Туре       |
| Libraries Documents             | 5166-tenant-20170214.csv               | 2/14/2017 2:40 PM | CSV File   |
| My Documents                    | 5166-household-20170214.csv            | 2/14/2017 2:33 PM | CSV File   |
| 01-property-files               |                                        |                   |            |
| 02_cdb_ca_and_housing           |                                        |                   |            |
| 퉬 email-archive                 |                                        |                   |            |
| 🚵 My Music                      |                                        |                   |            |
| 🛃 My Pictures                   |                                        |                   |            |
| 🔛 My Shapes 🔍 🔻                 | < III                                  |                   |            |
| File name: 5166-hou             | sehold-20170214.csv 🔻                  | All Files (*.*)   | ▼          |

After selecting the household file to be uploaded, click the **Upload** button.

| UPLOAD UNITS HOUSEHOLD DATA |                  |        |                             |        |
|-----------------------------|------------------|--------|-----------------------------|--------|
|                             | Upload CSV File: | Browse | 5166-household-20170214.csv | Upload |
| PROPERTY SELECTION          |                  |        |                             | 13     |

If there are no problems with the file, CMTS will display a green informational message that states **X result(s) uploaded**, where X is the number of records uploaded, as shown in the screenshot below. If there are problems, CMTS will display red error messages that indicate what needs to be corrected. No data will be uploaded until all problems are resolved. The error messages should be self-explanatory, but additional assistance is available in the HouseholdSpecification tab -- or TenantSpecification tab if uploading a tenant file -- of the CMTS Unit Upload Specification. Those two tabs include the data type, description, acceptable values, and required yes/no indicator for each field. Also, refer to Section 4 of this document for two examples of error messages.

1 result(s) uploaded

UPLOAD UNITS HOUSEHOLD DATA

#### PROPERTY SELECTION

To upload a tenant file, follow the above instructions, but click the **Upload Tenant Data** link instead and select a tenant file instead of a household file. In the sample screenshots below, the tenant file that is uploaded (5166-tenant-20170214.csv) contains two tenant records, also called household member records.

| oorts | Unit Data Upload   | Tenant Data<br>Upload | Electronic<br>Document<br>Attachment |
|-------|--------------------|-----------------------|--------------------------------------|
| orts  | <u>Upload Unit</u> | Upload Tenant         | Attachments                          |
|       | Household Data     | Data                  | (0)                                  |

| UPLOAD HOUSEHOLD TENANT DATA |        |                   |        |
|------------------------------|--------|-------------------|--------|
| Upload CSV File:             | Browse | No file selected. | Upload |
| PROPERTY SELECTION           | 13     |                   |        |

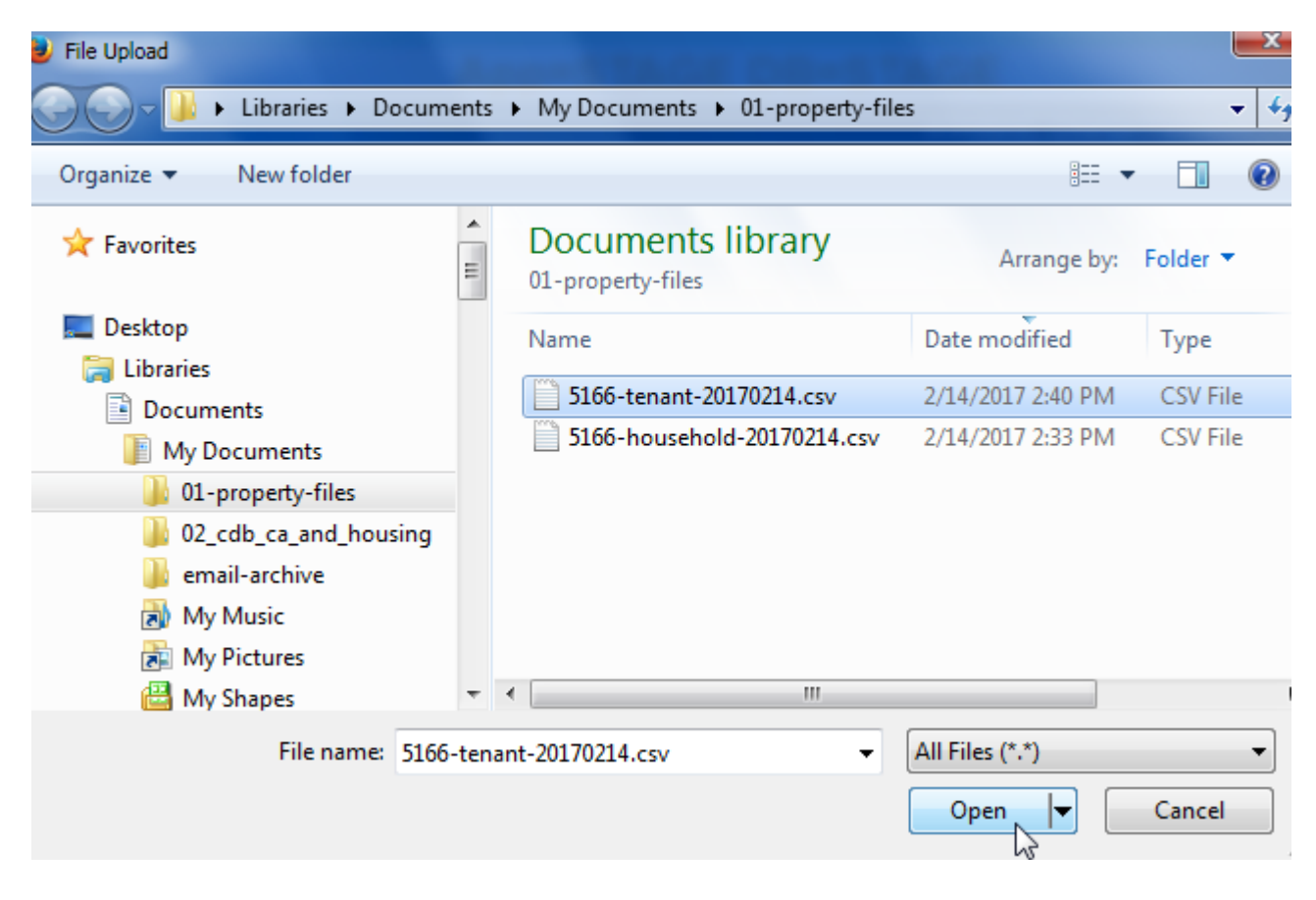

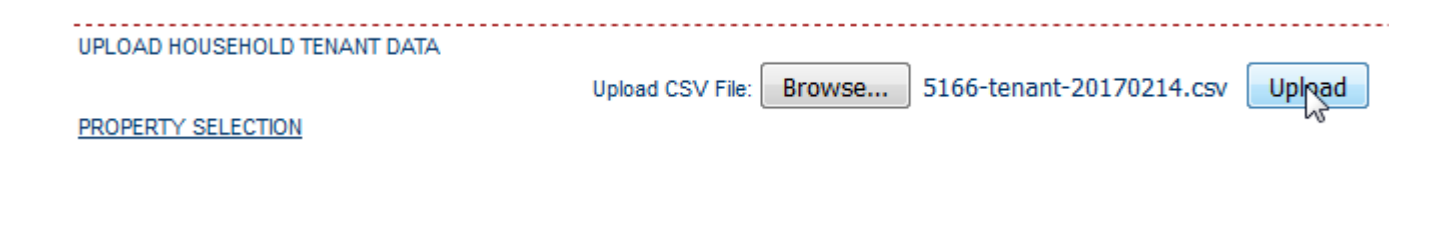

· 2 result(s) uploaded

UPLOAD HOUSEHOLD TENANT DATA

PROPERTY SELECTION

### Section 3: Viewing Uploaded Data

To view household and tenant data in CMTS after you upload it, click the Enter Unit Occupancy link on the **Property Detail** screen. (As stated on page 2, the **Property Detail** screen is accessed by clicking the Unit Status Report link on the **Your Property Listings** screen.)

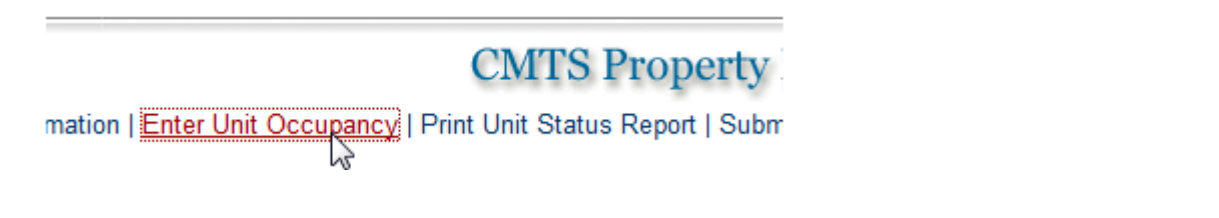

Clicking the Enter Unit Occupancy link takes you to the Unit Selection screen.

## CMTS Property Reporting System

Property Selection | Property details | Logout

|      | Building Search | Search                |
|------|-----------------|-----------------------|
| Bin# | Bldg<br>#       | Unit#                 |
|      | Search          | Show All Units Search |

#### Property#5166 Unit Selection

|            |            |       | UNITS                       |        |
|------------|------------|-------|-----------------------------|--------|
| Unit#      | Bin#       | Bldg# | Unit Type                   | Status |
| <u>101</u> | TX99887766 | 1     | 1 bdrm - 1 bath - 500 sqft  | Vacant |
| <u>102</u> | TX99887766 | 1     | 1 bdrm - 1 bath - 500 sqft  | Vacant |
| <u>103</u> | TX99887766 | 1     | 2 bdrm - 2 bath - 1000 sqft | Vacant |
| <u>104</u> | TX99887766 | 1     | 2 bdrm - 2 bath - 1000 sqft | Vacant |
| <u>105</u> | TX99887766 | 1     | 2 bdrm - 2 bath - 1000 sqft | Vacant |
| 201        | TX99998877 | 2     | 1 bdrm - 1 bath - 500 sqft  | Vacant |
| 202        | TX99998877 | 2     | 1 bdrm - 1 bath - 500 sqft  | Vacant |
| 203        | TX99998877 | 2     | 2 bdrm - 2 bath - 1000 sqft | Vacant |
| 204        | TX99998877 | 2     | 2 bdrm - 2 bath - 1000 sqft | Vacant |
| <u>205</u> | TX99998877 | 2     | 2 bdrm - 2 bath - 1000 sqft | Vacant |

\*\*Occupied units marked with asterisks are missing household member information. Either they do not have household member records or there is no designated Head of Household. You will not be able to submit the USR until all occupied units have complete records for each household member, and one household member must be designated as Head of Household for each unit. Because the two files uploaded in this example contain household and tenant data for unit 201, that data is now displayed on the **Unit** screen for unit 201.

|                   | Property #5166 Unit #201 (1 bdrm - 1 bath - 500 sqft) Previous Next Exit                                                  |                      |   |                          |      |                            |                          |  |  |  |  |  |
|-------------------|----------------------------------------------------------------------------------------------------|----------------------|---|--------------------------|------|----------------------------|--------------------------|--|--|--|--|--|
| Go                | Go To Building:       Bin: TX99998877 Number: 2 ▼ Go       Go to Unit #:       201 ▼ Go       Unit Status:       Occupied |                      |   |                          |      |                            |                          |  |  |  |  |  |
|                   |                                                                                                    |                      |   |                          |      |                            |                          |  |  |  |  |  |
|                   | Household Information                                                                                                    |                      |   |                          |      |                            |                          |  |  |  |  |  |
| Move In<br>Date:  | 01/01/2016                                                                                                    | Move<br>Out<br>Date: |   | Tic Date:                |      | Recert?:                   | Yes 🔻                    |  |  |  |  |  |
| Annual<br>Income: | 22000                                                                                                    | HH<br>Size: 2        |   | Tenant Paid<br>Rent(\$): | 1000 | Utility Allow.:            | 0                        |  |  |  |  |  |
| Special<br>Needs: | Yes 🔻                                                                                                    |                      |   | Assist.<br>Payment:      | 10   | Assistance:                | HOME Rental Assistance 🔹 |  |  |  |  |  |
| LIHTC:            |                                                                                                    | LIHTC<br>(rent):     | • | BOND:                    | -    | BOND (rent):               | 30 -                     |  |  |  |  |  |
| HOME:             | 40 🔻                                                                                                    | HOME<br>(rent):      | • | HTF:                     | -    | HTF (rent):                | <b></b>                  |  |  |  |  |  |
| TCAP:             |                                                                                                    | TCAP<br>(rent):      | - | HTC<br>Exchange:         | •    | HTC<br>Exchange<br>(rent): |                          |  |  |  |  |  |
| NSP:              |                                                                                                    | NSP<br>(rent):       | • |                          |      |                            |                          |  |  |  |  |  |

| Unit Accessibility Design |      |                                       |                |                     |  |  |  |  |  |  |
|---------------------------|------|---------------------------------------|----------------|---------------------|--|--|--|--|--|--|
|                           | Туре | Description                           | Edit           |                     |  |  |  |  |  |  |
| Not Equipped              |      | Sample comments.                      | [edit]         |                     |  |  |  |  |  |  |
|                           |      |                                       |                | [definitions] [add] |  |  |  |  |  |  |
|                           | Save | and Next Unit Save and Exit New House | nold Mark Down |                     |  |  |  |  |  |  |

|   |      | Household Members |              |         |                           |                |       |       |       |       |                              |          |          |                     |               |                           |
|---|------|-------------------|--------------|---------|---------------------------|----------------|-------|-------|-------|-------|------------------------------|----------|----------|---------------------|---------------|---------------------------|
|   | Unit | First<br>Name     | Last<br>Name | Initial | Relation                  | Race1          | Race2 | Race3 | Race4 | Race5 | Ethnicity                    | Disabled | DOB      | FullTime<br>Student | SSN<br>Last 4 |                           |
| 1 | 201  | Andrew            | Wiggin       |         | Head of<br>Household      | Other<br>Asian |       |       |       |       | Tenant<br>did not<br>respond | N        | 01/06/84 | N                   | 0000          | [ <u>Edit/</u><br>Delete] |
| 2 | 201  | Valentine         | Wiggin       |         | Other<br>Family<br>Member | Other<br>Asian |       |       |       |       | Tenant<br>did not<br>respond | N        | 05/02/85 | Y                   | 0000          | <u>[Edit/</u><br>Delete]  |
|   |      |                   |              |         |                           |                |       |       |       |       |                              |          |          |                     |               | [Add]                     |

The two screenshots below show the contents of the household file and tenant file that were uploaded. The example household file contains a header row and one row of data. If more household records were in that file, there would be another row for each additional household record.

The tenant file contains a header row and two rows of data (one row for each of the two household members shown in the screenshot above).

Screenshot of the example household file:

```
🖾 5166-household-20170214.csv
```

```
PropertyId, BuildingNbr, Bin, UnitNbr, HouseholdSize, MoveInDate, MoveOutDate, T
enantPaidRent, UtilityAllowance, AnnualIncome, RentAssistance, SourceofRentAs
sistance, TicEffectiveDate, Recertification, SpecialNeeds, UnitAccessibility1
Type, UnitAccessibility1Desc, UnitAccessibility2Type, UnitAccessibility2Desc
, BONDQual, BONDRentQual, HOMEQual, HOMERentQual, HTCEXQual, HTCEXRentQual, HTFQ
ual, HTFRentQual, LIHTCQual, LIHTCRentQual, NSPQual, NSPRentQual, TCAPQual, TCAP
RentQual
5166,2, TX88776655,201,2,20160101,,1000,,22000,10,4,,y,y,3,"Sample
comments.",3,,1,2,,,,,,
```

Screenshot of the example tenant file:

|    | 🖫 5166-tenant-20170214.csv                                                         |   |
|----|------------------------------------------------------------------------------------|---|
| 1  |                                                                                    |   |
| il | PropertyID,BuildingNbr,Bin,UnitNbr,FirstName,LastName,MiddleInitial,Relation       | * |
|    | shipToHOH, TenantRace1, TenantRace2, TenantRace3, TenantRace4, TenantRace5, Ethnic |   |
|    | ity,Disabled,DateOfBirth,StudentStatus,SSNLast4                                    |   |
|    | 5166,2,TX88776655,201,Andrew,Wiggin,,1,4g,,,,3,2,19840106,2,0000                   |   |
|    | 5166,2,TX88776655,201,Valentine,Wiggin,,4,4g,,,,3,2,19850502,1,0000                |   |

The final screenshot shows part of the example tenant file, opened in Excel instead of a text editor.

|   | A         | В         | С         | D       | E         | F        | G         | Н         |           | J         | K      |
|---|-----------|-----------|-----------|---------|-----------|----------|-----------|-----------|-----------|-----------|--------|
| 1 | Propertyl | BuildingN | Bin       | UnitNbr | FirstName | LastName | MiddleIni | Relations | TenantRad | TenantRad | Tenant |
| 2 | 5166      | 2         | TX8877665 | 201     | Andrew    | Wiggin   |           | 1         | 4g        |           |        |
| 3 | 5166      | 2         | TX8877665 | 201     | Valentine | Wiggin   |           | 4         | 4g        |           |        |
|   |           |           |           |         |           |          |           |           |           |           |        |

## Section 4: Sample Error Messages

The following two examples demonstrate how to track down the cause of an error message in the household or tenant file that you are attempting to upload.

#### **Example Household File Upload Error Message**

In this example, the file 5166-household-20170214.csv has been edited to change the UnitNbr field from 201 to 211. Unit 211 does not exist in our example property. As shown on previous screenshots of the **Unit Selection** screen, the example property has ten units, numbered 101 through 105 and 201 through 205. When an upload of the edited 5166-household-20170214.csv file is attempted, the system does not accept the upload and returns the error messages shown in the screenshot below.

```
    Failed during household submission - Unit 211, BIN TX88776655, Bldg # 2 No matching unit found.
    UPLOAD UNITS HOUSEHOLD DATA
```

The error message indicates that Unit 211, BIN TX88776655, Bldg # 2 is not a valid combination of unit, BIN, and building number. The next two screenshots show the file in a text editor (first screenshot) and Excel (second screenshot). The problem value is selected in both screenshots. The file contains a unit number of 211, which does not exist in CMTS for BIN TX88776655, Bldg # 2.

III 5166-household-20170214.csv PropertyId, BuildingNbr, Bin, UnitNbr, HouseholdSize, MoveInDate, MoveOutDate, TenantPaidRent, UtilityAllowanc e, Annual Income, RentAssistance, SourceofRentAssistance, TicEffectiveDate, Recertification, SpecialNeeds, Uni tAccessibility1Type,UnitAccessibility1Desc,UnitAccessibility2Type,UnitAccessibility2Desc,BONDQual,BOND RentQual, HOMEQual, HOMERentQual, HTCEXQual, HTCEXRentQual, HTFQual, HTFRentQual, LIHTCQual, LIHTCRentQual, NSP Qual, NSPRentQual, TCAPQual, TCAPRentQual 5166,2,TX88776655,211,2,20160101,,1000,,22000,10,4,,y,y,3,"Sample comments.",3,,,1,2,,,,,,,,

|   | А          | В         | С         | D       | E        | F        | G       | Н         | - I         | J        |
|---|------------|-----------|-----------|---------|----------|----------|---------|-----------|-------------|----------|
| 1 | Propertyle | BuildingN | Bin       | UnitNbr | Househol | MoveInDa | MoveOut | TenantPai | UtilityAllo | Annualli |
| 2 | 5166       | 2         | TX8877663 | 211     | 2        | 20160101 |         | 1000      |             | 2200     |
| - |            |           |           |         |          |          |         |           |             |          |

#### Example Tenant File Upload Error Message

In this example, the file 5166-tenant-20170214.csv has been edited to insert an invalid value for the RelationshipToHOH field. When an upload of that file is attempted, the system does not accept the upload and returns the error messages shown in the screenshot below.

- · Relationship entry error, please correct: Unit 201 Property 5166.
- Error in line# 2. Upload Not Saved because of Invalid Data. Correct Data File and upload again.

UPLOAD HOUSEHOLD TENANT DATA

The error messages indicate that there is a problem with Unit 201 of Property 5166, and that the problem is invalid data in the second row of data in the file. The next two screenshots show the file in a text editor (first screenshot) and Excel (second screenshot). The problem value is selected in both screenshots.

|    | 5166-tenant | -20170214.cs | iv        |          |           |                         |           |           |           |      |
|----|-------------|--------------|-----------|----------|-----------|-------------------------|-----------|-----------|-----------|------|
| F  |             |              |           |          |           |                         |           |           |           |      |
| Ŀ  | Property    | ID,Build     | ingNbr,B  | in,UnitN | br,First  | Name,Las                | tName,Mi  | ddleInit  | ial,Rela  | tion |
| L  | shipToHO    | H,Tenant     | Race1,Te  | nantRace | 2,Tenant  | Race3,Te                | nantRace  | 4,Tenant  | Race5,Et  | hnic |
| Ŀ  | ity,Disa    | bled,Dat     | eOfBirth  | ,Student | Status,S  | SNLast4                 |           |           |           |      |
| Ŀ  | 5166,2,T    | X8877665     | 5,201,An  | drew,Wig | gin,,1,4  | g,,,,,3,                | 2,198401  | 06,2,000  | 0         |      |
| Ŀ  | 5166,2,T    | X8877665     | 5,201,Va  | lentine, | Wiggin,,  | 99 <mark>,4g,,</mark> , | ,,3,2,19  | 850502,1  | ,0000     |      |
| Ŀ  |             |              |           |          |           | _                       |           |           |           |      |
| Ŀ  |             |              |           |          |           | 13                      |           |           |           |      |
| L. |             |              |           |          |           |                         |           |           |           |      |
|    | нз          | -            | ( )       | fr 99    |           |                         |           |           |           |      |
| _  | 115         | •            | 6         | 3. 35    |           |                         |           |           |           |      |
| 4  | Α           | В            | С         | D        | E         | F                       | G         | Н         |           |      |
| 1  | Propertyll  | BuildingN    | Bin       | UnitNbr  | FirstName | LastName                | MiddleIni | Relations | TenantRad | Ten  |
| 2  | 5166        | 2            | TX8877665 | 201      | Andrew    | Wiggin                  |           | 1         | 4g        |      |
| 3  | 5166        | 2            | TX8877665 | 201      | Valentine | Wiggin                  |           | 99        | 4g        |      |
| 4  |             |              |           |          |           |                         |           |           |           |      |

The TenantSpecification tab of the CMTS Unit Specification lists the valid values for RelationshipToHOH, which are the following:

- 1 = Head of Household
- 2 = Spouse
- 3 = Adult Co-Tenant
- 4 = Other Family Member
- 5 = Child (including unborn child of pregnant household member)
- 6 = Foster Child or Foster Adult
- 7 = Live In CareTaker
- 8 = None of the Above

As shown in the above screenshots, the second row of data contains a value of 99 for RelationshipToHOH, which is not allowed. The value for that field must be between 1 and 8.

## **CMTS: Reporting Requirements**

#### Reporting Requirements 10 Texas Administrative Code §10.607

- Annual Reports Annual Owner's Compliance Report (AOCR)
  - Part A The Owner's Certification of Program Compliance
  - Part B The Unit Status Report (USR)
  - Part C Housing for Persons with Disabilities Report
  - Part D Form 8703 (Tax Exempt Bond developments)
    - If you are unsure of whether or not you need to submit the 8703, go ahead and submit the form
  - The Owner's Financial Certification
- Quarterly Vacancy Reports
  - Quarterly reports are due in January, April, July and October on the 10th of the month.
     If the 10<sup>th</sup> of any month falls on a weekend or a holiday the due date defaults to the next business day.
  - The report must show occupancy as of the last day of the previous month for the reporting period. For example, the quarterly report due October 10th should report occupancy as of September 30th.
  - The first quarterly report of the year is due January 10th, reflecting occupancy as of December 31st of the previous year.
  - If you do not see a quarterly vacancy report in your list of required reports, please email <u>cmts.requests@tdhca.texas.gov</u> in order to have the report "triggered" for completion.

| Overview                                                                                                |                                                                                                    |
|----------------------------------------------------------------------------------------------------|----------------------------------------------------------------------------------------------------|
| Welcome to the Compliance Monitoring and Trac<br>Report (AOCR) and submit documentation direct          | CMTS Property Reporting System                                                                                                    |
| Login to the CMTS                                                                                       | Please log in to continue.                                                                                                    |
| If you have already received your user id and pas                                                       | Password Login                                                                                                    |
| Login to CMTS C<br>CMTS User Guidelines                                                                 | You are making a secure connection with our server.<br>All information that you submit is encrypted.                                                                                                    |
| To ensure that information is properly entered in<br>• Attaching Documents to CMTS (PDE) **NEW          | You are accessing a lexas Department of Housing and Community Attains information system. Unauthorized use is prohibited, and usage may be subject to security<br>testing and monitoring. Misuse of this system is subject to criminal prosecution. Users of this system should have no expectation of privacy except as otherwise provided<br>by applicable privacy laws. |
| To use the CMTS Unit Upload feature for uploadin<br>that document, the file layouts and field definitio | g household and tenant data from other systems to CMTS, please read the <u>CMTS Unit Upload Instructions (PDF)</u> []. As mentioned on the first page o<br>ns for the CMTS Unit Upload feature are contained in the <u>CMTS Unit Upload Specification (XLSX)</u> [].                                                                                                    |
| Visit the Trainings Presentation page for CMTS tra                                                      | ining.                                                                                                    |

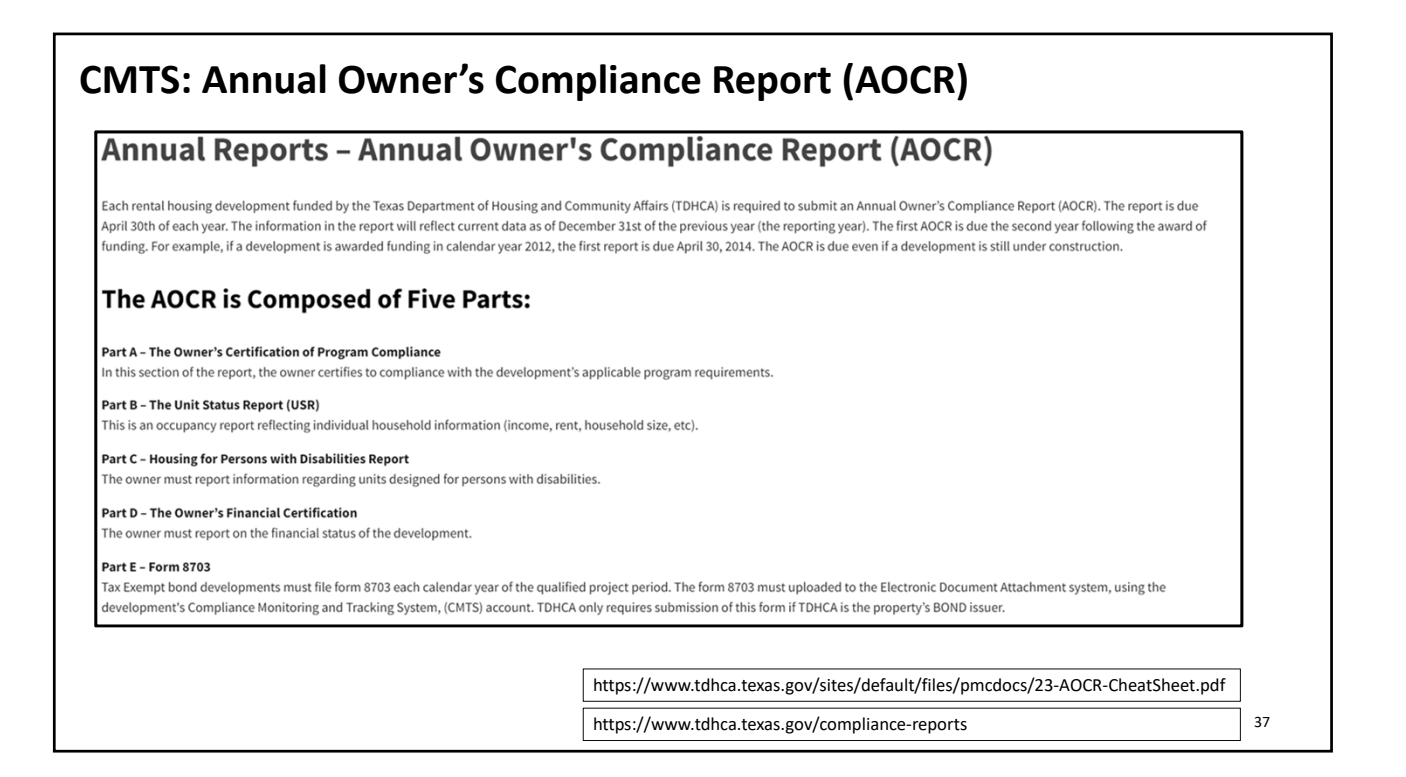

|                                  |                                  | cpollei Proper                                                                                                    | ty Listings                                                                                                    |                                                                                                    |                                                                                                    |                                                                                                    |                                                                                                    |                                                                                                    |
|----------------------------------|----------------------------------|----------------------------------------------------------------------------------------------------|----------------------------------------------------------------------------------------------------|----------------------------------------------------------------------------------------------------|----------------------------------------------------------------------------------------------------|----------------------------------------------------------------------------------------------------|----------------------------------------------------------------------------------------------------|----------------------------------------------------------------------------------------------------|
| Annual Owners Compliance Reports | 8609 Part II Report Unit S       | tatus Report Update Contar                                                                                                   | ct Information Edit M                                                                                                    | Manager Password                                                                                                    | Reports                                                                                                    | Unit Data Upload                                                                                                    | Tenant Data Upload                                                                                                    | Electronic<br>Document                                                                                                    |
| Owners Compliance Reports - 2021 | Unit Sta                         | tus Report Update Contact                                                                                                    | Information Edit Mar                                                                                                    | nager's Password                                                                                                    | Reports                                                                                                    | Upload Unit Household<br>Data                                                                                                    | Upload Tenant Data                                                                                                    | Attachments (1)                                                                                                    |
|                                  |                                  |                                                                                                    |                                                                                                    |                                                                                                    |                                                                                                    |                                                                                                    |                                                                                                    |                                                                                                    |
|                                  |                                  |                                                                                                    |                                                                                                    |                                                                                                    |                                                                                                    |                                                                                                    |                                                                                                    |                                                                                                    |
|                                  |                                  |                                                                                                    |                                                                                                    |                                                                                                    |                                                                                                    |                                                                                                    |                                                                                                    |                                                                                                    |
|                                  |                                  |                                                                                                    |                                                                                                    |                                                                                                    |                                                                                                    |                                                                                                    |                                                                                                    |                                                                                                    |
|                                  |                                  |                                                                                                    |                                                                                                    |                                                                                                    |                                                                                                    |                                                                                                    |                                                                                                    |                                                                                                    |
|                                  | Innual Owners Compliance Reports | Innual Owners Compliance Reports 0609 Part II Report Unit S<br>Conners Compliance Reports 2021 Unit Sar<br>Unit Sar<br>Tizza | Innual Owners Compliance Reports 1669 Part II Report Unit Status Report Update Contact<br>Conners Compliance Reports 2021 Unit Status Report Update Contact<br>Unit Status Report Update Contact<br>Texas Deportment of Housing and | Innual Owners Compliance Reports 0009 Part II Report Unit Status Report Update Contact Information Edit I<br>Conners Compliance Reports 2021 Unit Status Report Update Contact Information Edit Ma<br>Unit Status Report Update Contact Information Edit Ma<br>Texas Department of Housing and Community Affairs (T | Unnual Owners Compliance Reports         B609 Part II Report         Unit Status Report         Update Contact Information         Edit Manager Password           Lonners Compliance Reports | Unnual Owners Compliance Reports         Bd09 Part II Report         Unit Status Report         Update Contact Information         Edit Manager Password         Reports           Lonners Compliance Reports | Unnual Owners Compliance Reports         Bd09 Part II Report         Unit Status Report         Update Contact Information         Edit Manager Password         Reports         Unit Data Upload           Lonners Compliance Reports         Unit Status Report         Update Contact Information         Edit Manager Password         Reports         Upload         Unit Household           Lonners Compliance Reports         Unit Status Report         Update Contact Information         Edit Manager's Password         Reports         Upload         Unit Household           Data         Unit Status Report         Update Contact Information         Edit Manager's Password         Reports         Upload         Data         Upload         Data         Upload         Data         Unit Household         Data         Unit Household         Data | Unnual Owners Compliance Reports 0009 Part II Report Unit Status Report Update Contact Information Edit Manager Password Reports Unit Data Upload Tenant Data Upload<br>Longers Compliance Reports 2021 Unit Status Report Undate Contact Information Edit Manager Password Reports Used Link Household United Tenant Data Upload<br>Texas Department of Housing and Community Affairs. (TDHCA) |

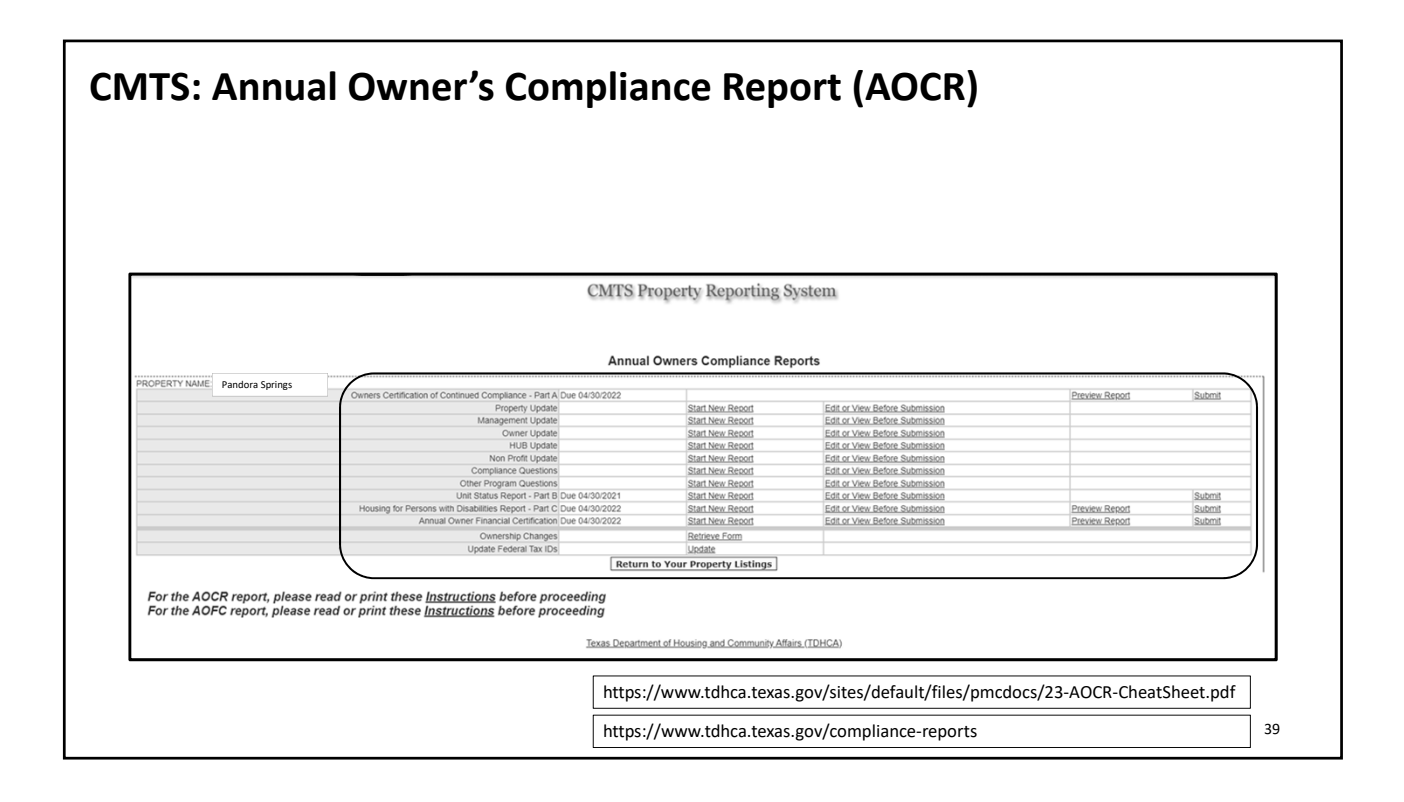

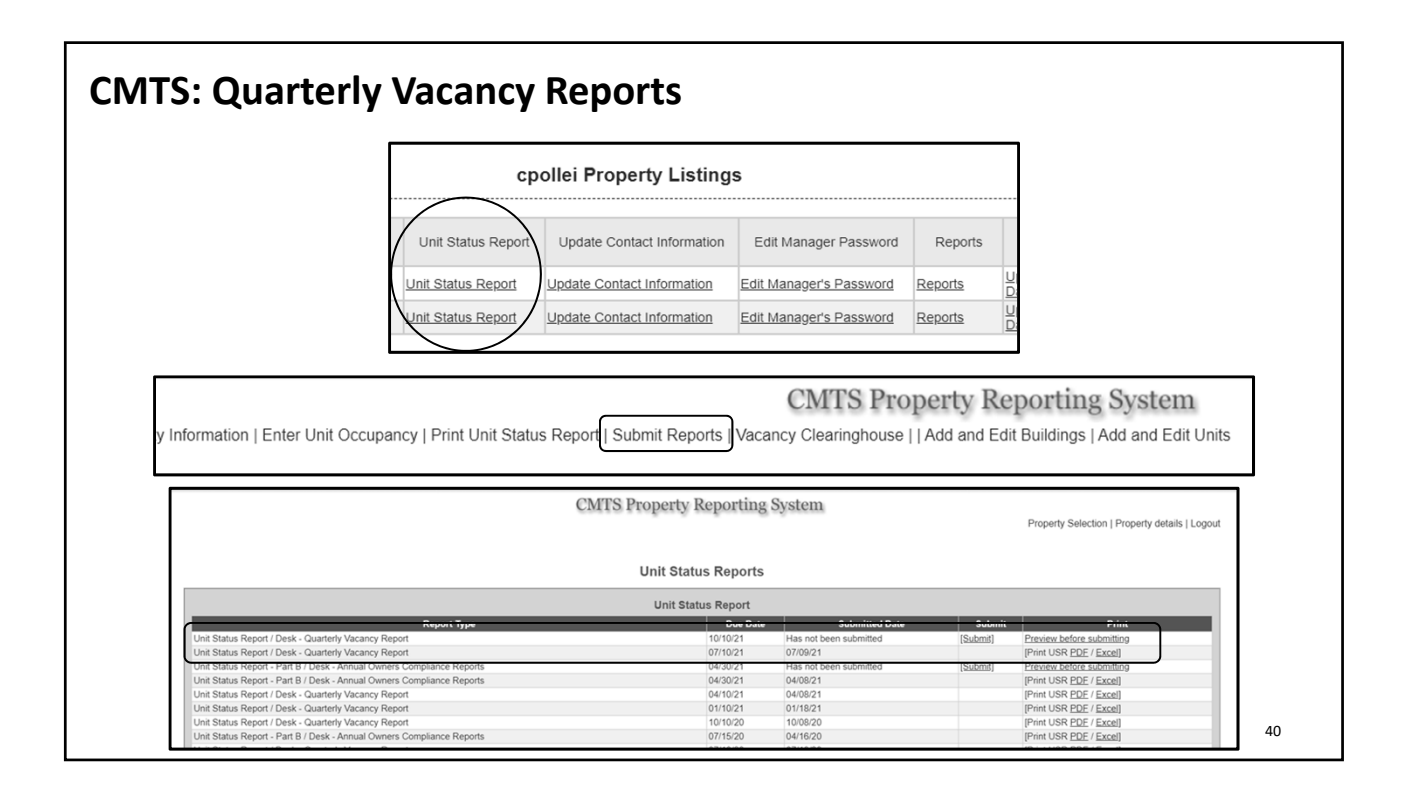

## **CMTS: Contact Information**

## Updating contact information in CMTS:

- Within 10 days of a change in the contact information (including contact persons, physical addresses, mailing addresses, email addresses, phone numbers, and/or the name of the property as know by the public) for the Ownership entity, management company, and/or Development the Department's CMTS must be updated.
- Separate contact information must be provided for Ownership entity, management company, and on-site manager at the Development. A single contact may be used for the owner and management if they are the same entity.
- Failure to comply is an issue of noncompliance.

## **CMTS: Pointers & Keys to Success**

- Owners are encouraged to continuously maintain current resident data in the Department's CMTS.
- All rental Developments funded or administered by the Department will be required to submit a current Unit Status Report prior to a monitoring review.
- Within 10 days of any change in the contact information (including contact persons, physical addresses, mailing addresses, email addresses, phone numbers, and/or the name of the property as know by the public) for the Ownership entity, management company, and/or Development the Department's CMTS must be updated.
- An up-to-date CMTS is a happy CMTS!

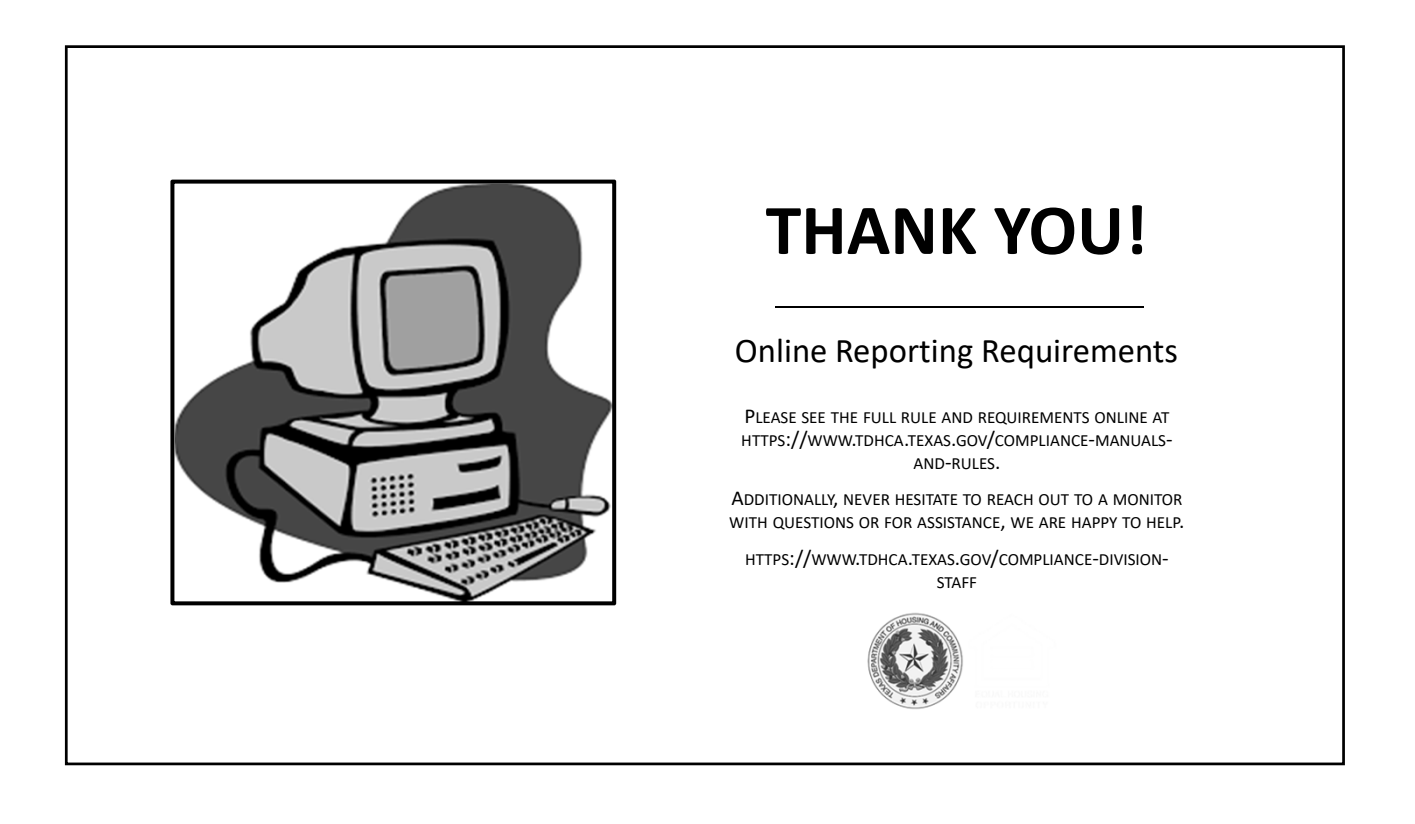